# **Adding New Users**

#### This document applies to the following ERP system(s):

SunGard EAS

This guide describes the steps required to install BizInsight and BizContent for additional users in your organization.

This document presumes that BizInsight is installed and fully functioning for at least one user within your organization.

### **Overview**

| Step 1: Locate Installation Files                     | 1  |
|-------------------------------------------------------|----|
| Step 2: Assign BizInsight Security to Users           |    |
| Step 3: Assign rights in SQL Server Security          | 11 |
| Step 4: Assign rights in Reporting Services           | 17 |
| Step 5: Add User to Security Table                    | 19 |
| Step 6: Install BizInsight                            | 20 |
| Installing BizInsight for the Non-Administrative User |    |
| Step 7: Configure BizInsight                          |    |
| Step 8: Verify the BizInsight Installation            | 41 |
| Appendices                                            |    |
| Manually Installing BizContent Add-ins                | 43 |
| CheckTCP/IP, SQL Browser and Firewall Exceptions      |    |
| Assign BizInsight Security to Users                   |    |

#### **Step 1: Locate Installation Files**

In preparation for installation, you need to confirm which version of BizInsight is installed on current BizInsight users' workstations so that you are sure to install the same version being run elsewhere. To do this, open Excel on an existing BizInsight user's workstation and click on the **About** button of the BizInsight Excel ribbon.

Once you have determined the current version, click on the **Application Settings** button and copy the path provided for the Configuration Path parameter, open Windows Explorer and browse to that directory. Look in that directory or in the level above for an Install Files folder or a folder for the BizInsight version that is currently installed. Where the installation files have been saved will vary from customer to customer but it is recommended in our documentation that they be saved near the BizInsight shared directory so there is a high likelihood that you will locate the necessary installer in this location or nearby.

If you are not able to locate the installer files for the currently installed BizInsight version, download the latest version from the BizNet Software customer portal, (<u>http://biznet.flexnetoperations.com</u>). If installing you must install latest version, all client workstations and the caching service must be updated to the latest version. Follow the steps in the document titled "Applying Updates" for instructions. All files can be found under "Browse My Software and Documentation".

| HOME > DOWNLOAD CENTRAL   | HOME                                                                                                    |                                                                                |  |  |
|---------------------------|----------------------------------------------------------------------------------------------------|--------------------------------------------------------------------------------|--|--|
| oftware & Services        | Desimilated                                                                                                    | Control Home                                                                   |  |  |
| ome                       | Download                                                                                                    | Central Home                                                                   |  |  |
| oduct Search              |                                                                                                    |                                                                                |  |  |
| der History               | Welcome to the Download                                                                                                    | Central Homepage! Check out "My Recent Email Notifications" to view the latest |  |  |
| earch Line Items          | update notifications." My Recent Files Posted" displays any files posted in the past 30 days. "My Products"<br>shows your list of products |                                                                                |  |  |
| les Not Downloaded        |                                                                                                    |                                                                                |  |  |
| ecent Product Releases    |                                                                                                    |                                                                                |  |  |
| ecent Files Posted        | Recent Email Notification                                                                                                    | ons                                                                            |  |  |
| acent Email Notifications | View All                                                                                                    |                                                                                |  |  |
| SCORE Email Notifications | Mar 20, 2014                                                                                                    | BizNet Software Order Notification                                             |  |  |
| ministration 🌣            | Mar 17, 2014                                                                                                    | BizNet Product Update Notification                                             |  |  |
| count Administrators      | Mar 17, 2014                                                                                                    | BizNet Product Update Notification                                             |  |  |
| count Members             | Mar 17, 2014                                                                                                    | Password Finder                                                                |  |  |
| hange Password            | Feb 27, 2014                                                                                                    | Welcome to the BizNet Software Customer Portal                                 |  |  |
| nail Preferences          |                                                                                                    |                                                                                |  |  |
| roduct Preferences        | Recent Files Posted                                                                                                    |                                                                                |  |  |
| ownload Preferences       | View All                                                                                                    |                                                                                |  |  |
| ur Profile                | Mar 17, 2014                                                                                                    | BizBroadcast 2.1.1 - Release Notes                                             |  |  |
|                           | Mar 17, 2014                                                                                                    | BizNet Broadcast 2.1.1 Documentation                                           |  |  |
| t Help 0                  | Mar 17, 2014                                                                                                    | BizBroadcast 2.1.1                                                             |  |  |
| ownload Help              | Mar 17, 2014                                                                                                    | BizInsight 5.0.34.4 Documentation                                              |  |  |
| ble of Contents           | Mar 17, 2014                                                                                                    | Bizinsight 5.0.34.4 Release Notes                                              |  |  |
| 0.0                       | Mar 17, 2014                                                                                                    | Bizinsight 5.0.34.4                                                            |  |  |
| a.u                       |                                                                                                    |                                                                                |  |  |

Following are the files you will need to download:

#### BizInsight 5.5 SP3

BizContent - download all BizContent files to which you are entitled (required)

### Step 2: Assign BizInsight Security to Users

Each BizInsight user's Windows account name must be added to a .users file in the admin shared directory in order for that user to perform any BizInsight action. You will use the License Administration Tool to perform these steps.

To assign BizInsight security to your users, do the following:

 On the server, double-click any content installer desktop icon. If the content installers were installed without desktop icons, browse to the installation directory and doubleclick the file named "BizNet Content Installer.exe". If the content installer was uninstalled, reinstall it.

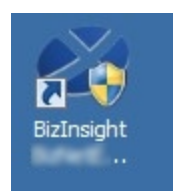

If you do not want to reinstall the content installer, see "Manual Steps" on page 9.

2. Click on the **Admin Tool** button.

| 🖉 BizInsight Co           | ntent Installer                              |
|---------------------------|----------------------------------------------|
|                           | Relevant Information                         |
| Automatic Install         | Reporting Server Found                       |
| Manual Install Stages     | Reporting Server User Found                  |
| Install Report Server     | Scripts Have Been Run                        |
| Create Report Server User | DataSet Content Found                        |
| Run Script Files          | MetaData Content Found                       |
|                           | Section Content Found                        |
|                           | Users Have Been Added by Admin Tool          |
| Deploy Data Set Content   | Settings Have Been Configured by Config Tool |
| Deploy MetaData Content   |                                              |
| Deploy Function Content   |                                              |
| Admin Tool<br>Config Tool |                                              |
| Exit                      | 5                                            |

3. Click on the ellipses and browse to the admin share folder of your BizInsight shared directory.

| License Administration Tool - SERVER2008R2\linda      |    |
|-------------------------------------------------------|----|
| Administration Path                                   | -0 |
| I<br>Network share where your license file is stored. |    |

4. Select your BizInsight license file and click Open.

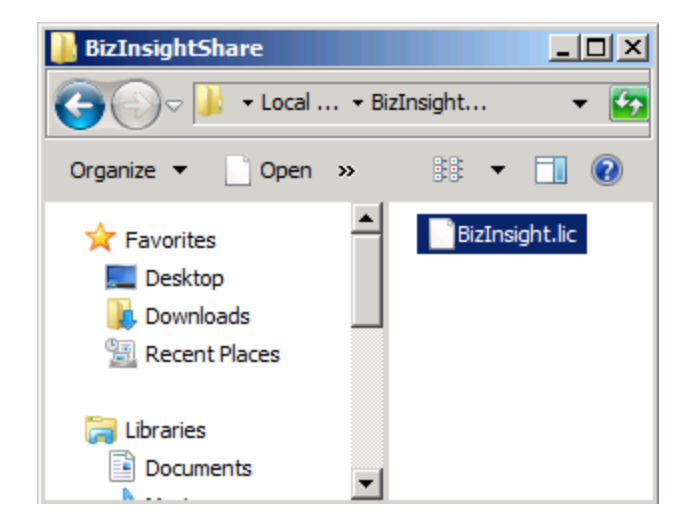

5. Click on the **Validate License** button to check how many licenses you currently have. Your current license count will be displayed.

| License Administration Tool - SERVER2003\Administrator |      |
|--------------------------------------------------------|------|
| Administration Path                                    |      |
| C:\BizInsightShare\AdminShare\BizInsight.lic           |      |
| Network share where your license file is stored.       |      |
| Validate License                                       |      |
| BizNet Software Test License<br>Expiration 01/31/2029  |      |
| Developer 1<br>Designer 2<br>Viewer 2<br>DrillDown 2   |      |
|                                                        |      |
|                                                        |      |
|                                                        | Exit |

6. Click on the **Configure Users** button. The **Current Users** dialog will open.

| License Administration Tool      | - SERVER2008R2  |                 | <u> </u>       |
|----------------------------------|-----------------|-----------------|----------------|
| Administration Path              | 🖉 Current Users |                 |                |
| C:\BizInsightShare\Admin\BizInsi | User Type       | Users           |                |
| Network share where your license | Designer 💌      | domain∖linda    |                |
| 1                                | Designer 💌      | domain\albert   |                |
| Validate License                 | Viewer 💌        | domain \marilyn |                |
| BizNet Software Test License     | Viewer 🗾        | domain\frank    |                |
| Expiration 01/31/2029            | •               |                 |                |
| Developer 1<br>Designer 2        |                 |                 |                |
| Viewer 2                         |                 |                 |                |
| DhilDown 2                       |                 |                 |                |
|                                  |                 |                 |                |
|                                  |                 |                 |                |
| Configure Users                  |                 |                 |                |
|                                  |                 |                 |                |
|                                  |                 |                 |                |
|                                  | Add Row         | Delete Row      | Commit Changes |
|                                  |                 |                 |                |

 You will now add your new BizInsight user and assign them a user type. Click on the User Type drop down and select the desired user type. If you want your user to be a Designer, choose Designer from the drop down list.

| 🕙 Current Users                 |                 |  |
|---------------------------------|-----------------|--|
| User Type                       | Users           |  |
| Designer 💌                      | domain∖linda    |  |
| Designer 💌                      | domain\albert   |  |
| Viewer 💌                        | domain \marilyn |  |
| Viewer 💌                        | domain\frank    |  |
| •                               |                 |  |
| Designer<br>Viewer<br>DrillDown |                 |  |

8. Type the user's name in the **Users** field in the format of domain\username.

**WARNING** Do **not** add your own login using the Admin Tool unless you know for sure that you have another login available with sysadmin rights to the SQL Server instance. Early versions of the content installer (pre version 1.6) will remove existing permissions for users, including those with sysadmin rights. Skip this step, if needed, to confirm sysadmin access will not be lost before proceeding.

| 🖉 Current Users |   |                |  |
|-----------------|---|----------------|--|
| User Type       |   | Users          |  |
| Designer        | • | domain∖linda   |  |
| Designer        | • | domain\albert  |  |
| Viewer          | Ŧ | domain\marilyn |  |
| Viewer          | • | domain\frank   |  |
| Viewer          | • | domain\winston |  |
|                 | • |                |  |
|                 |   |                |  |
|                 |   |                |  |

9. Click on the **Commit Changes** button when finished. You will be presented with a message asking if you want to grant the user additional security permissions. Click **Yes**.

| Configuration Confirmation                                                                   |                    | X           |
|----------------------------------------------------------------------------------------------|--------------------|-------------|
| Users must also be given additional folder<br>permissions.<br>Would you like to do this now? | permissions and Re | port Server |
|                                                                                              | Yes                | No          |

If you have entered more names for a particular user type than you have licenses, you will get an error similar to the following.

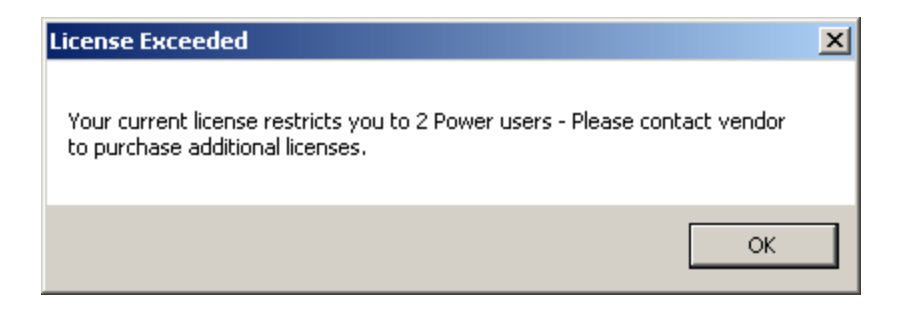

You will be returned to the **Current Users** dialog where you can remove a row so that you comply with the number of licenses your company purchased. Select the row to remove and click the **Delete Row** button.

To purchase additional licenses, use the BizNet Assistant button to open a support ticket indicating that you need to purchase additional licenses.

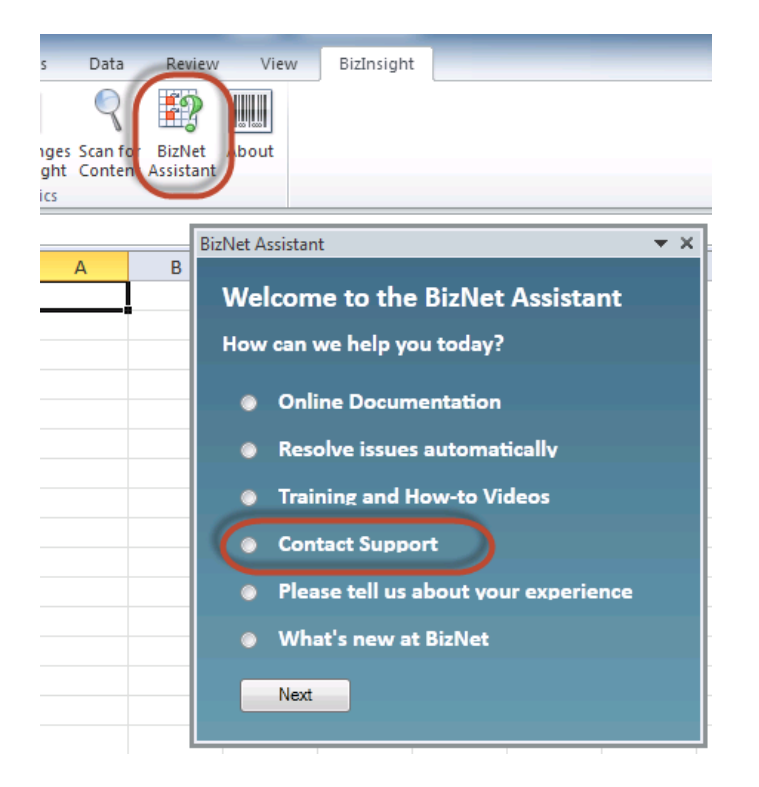

When you receive your new license, move your old license from the Administration Path shared directory and save the new license there. Do not rename the old license and leave it in the Administration Path; it must be removed from the directory in order for the new license count to take effect.

## **Manual Steps**

1. In the Admin shared directory, open the .users file with Notepad that corresponds with the BizInsight permissions the user should have. For example, if the user should have Designer permissions, you would open the Designer.users file.

**Tip** If you are not sure where to find the Admin shared directory, go to an existing user's workstation, open Excel and click on the **Application Settings** button on the BizInsight ribbon and copy the path provided for the Administration Path.

2. In the .users file, add the Windows account name of the BizInsight user. For more information on the different user types, refer to the User Types section of the User Guide.

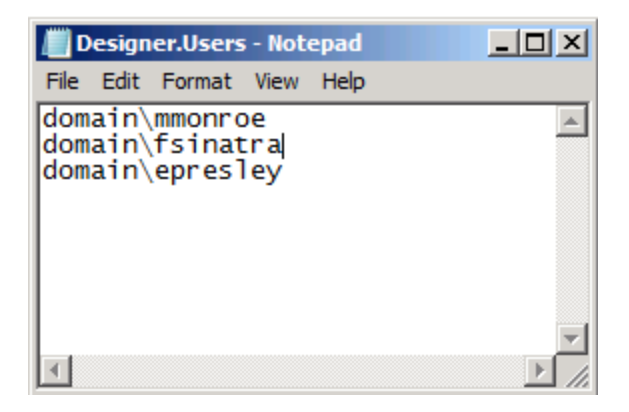

3. Save and close the file.

**IMPORTANT** As you add Windows account names to the .users files, add only as many as you have licenses. If you add more Windows account names than you have licenses or you have an extra line return in the file, users will get an error message similar to the following when they open Excel after BizInsight is installed.

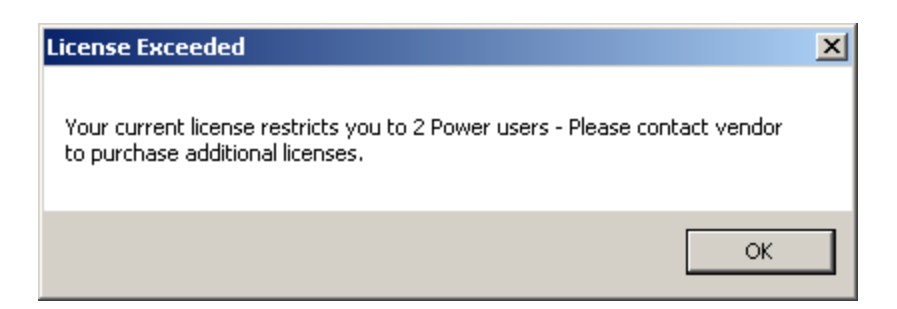

If you are not sure how many licenses you have, open the .lic file that is in the Admin

shared directory with Notepad and check how many licenses are shown for the user type you are adding.

To purchase additional licenses, use the BizNet Assistant button to open a support ticket indicating that you need to purchase additional licenses.

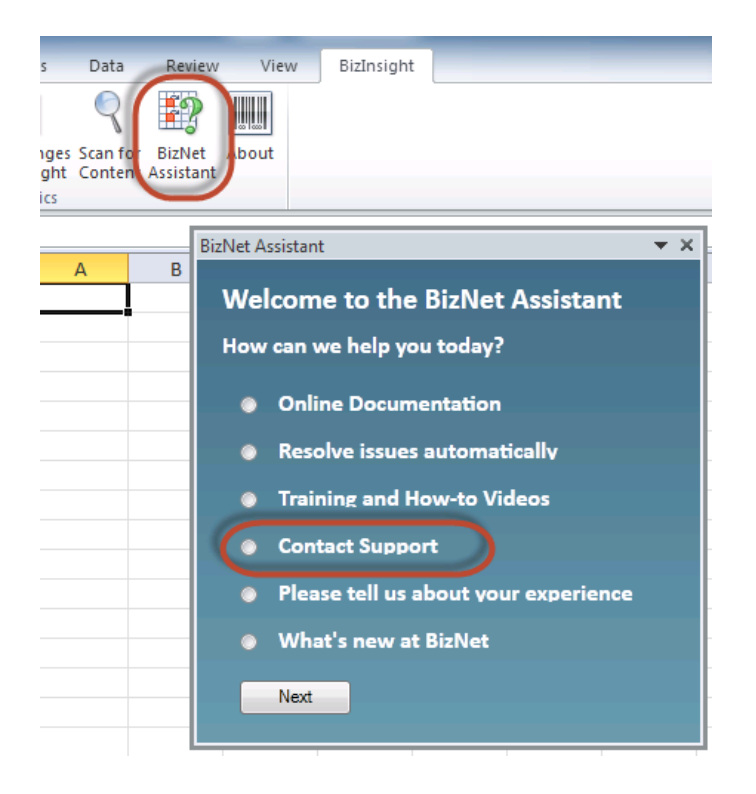

When you receive your new license, move your old license from the Administration Path shared directory and save the new license there. Do not rename the old license and leave it in the Administration Path; it must be removed from the directory in order for the new license count to take effect.

### Step 3: Assign rights in SQL Server Security

BizInsight users will need permissions to retrieve data from the accounting system database or if the content pack is designed to retrieve data using a SQL linked server, the users will need rights to the master database in SQL Server.

**NOTE** If you are managing SQL Server security with an Active Directory group, just add the new BizInsight user to that Active Directory group and go to the next step.

1. Click on Start >Programs > Microsoft SQL Server Version > SQL Server Management Studio.

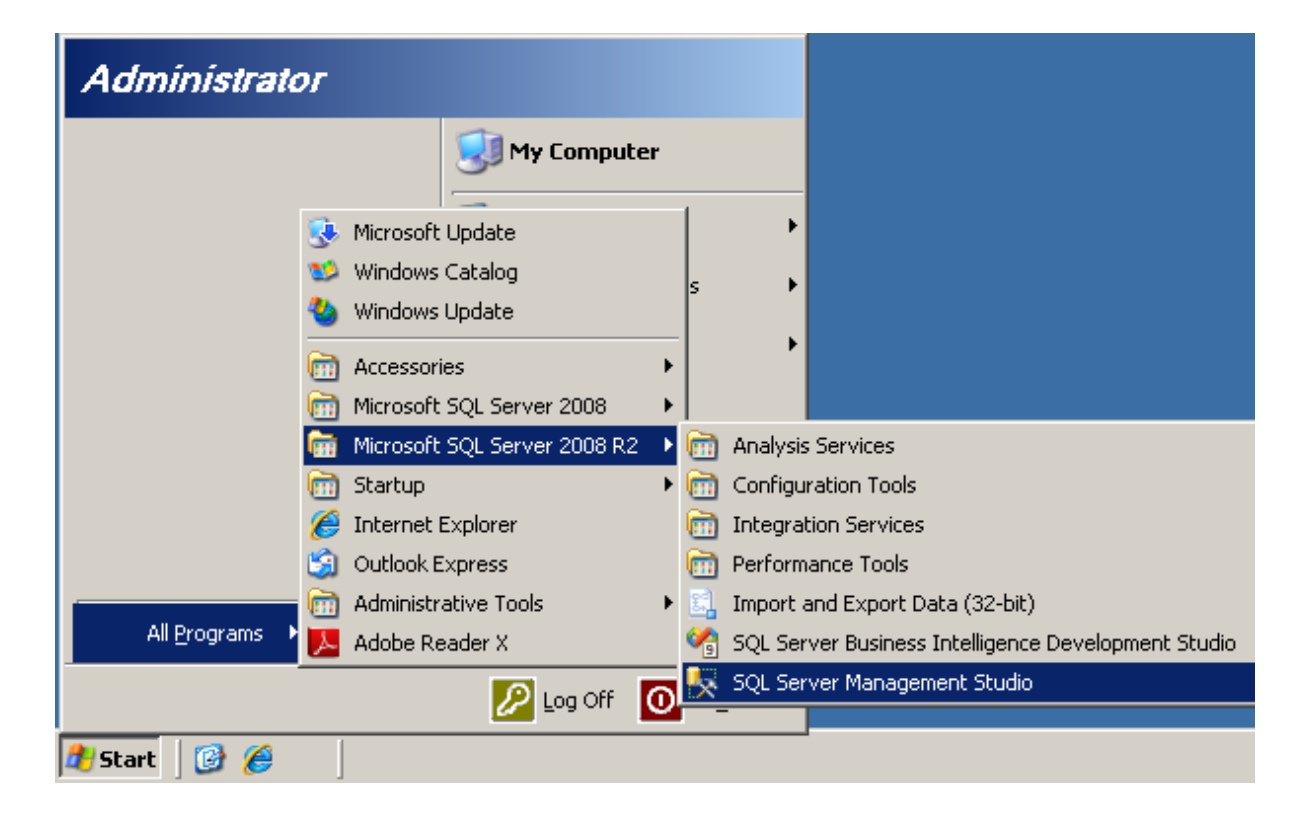

2. The **Connect to Server** dialog will open. Connect to the SQL Server instance that hosts your accounting system database.

| Microsoft*      | ≤<br>Server 2008 R2      |  |  |
|-----------------|--------------------------|--|--|
| Server type:    | Database Engine          |  |  |
| Server name:    | server2008r2\BizNet      |  |  |
| Authentication: | Windows Authentication   |  |  |
| User name:      | SERVER2008R2\linda       |  |  |
| Password:       |                          |  |  |
|                 | Remember password        |  |  |
| Connec          | t Cancel Help Options >> |  |  |

3. In the left pane, expand **Security.** Look for your existing users to determine whether they have been setup to use their Windows domain account or a SQL Server account. You can tell one from the other by the presence of the domain in front of the user name.

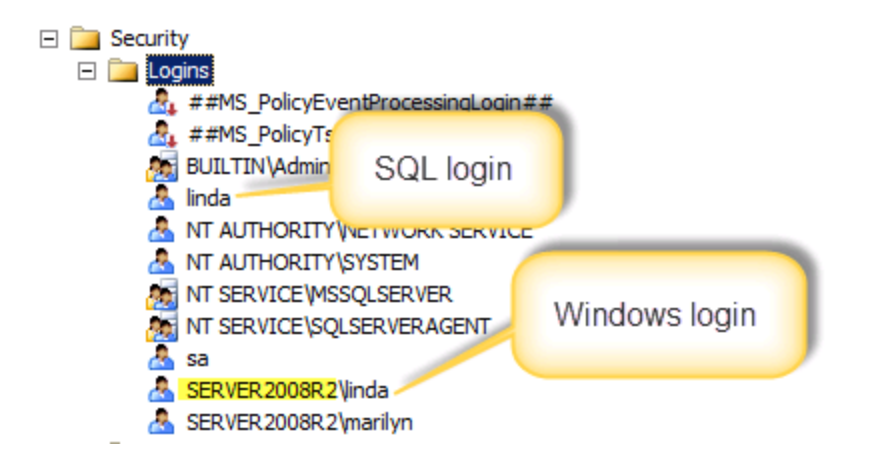

**NOTE** If the user's login already exists in SQL Server, right-click their login id and choose Properties. Then click <u>here</u> to jump to the User Mapping step.

4. Right-click on Logins and click **New Login**.

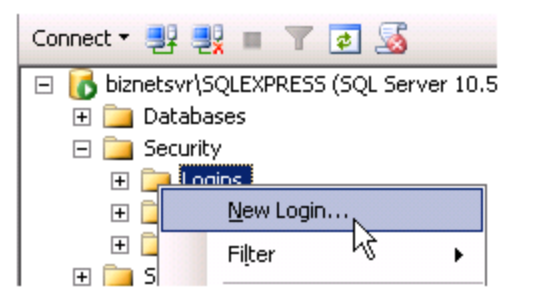

5. In the Login – New dialog box, enter the user's name in the **Login name** field. If your existing users were setup with their Windows logins, click on **Search** to browse for an existing Windows login id. If your existing users were setup with a SQL account, type the new user's login id and change the radio button to SQL Server authentication.

| 🚪 Login - New                                                                                                    |                                           |                     |          |                 |
|----------------------------------------------------------------------------------------------------|-------------------------------------------|---------------------|----------|-----------------|
| Select a page                                                                                                    | 🔄 Script 👻 📑 Help                         |                     |          |                 |
| Server Roles                                                                                                    | Login <u>n</u> ame:                       | YourDomain\Idavis   |          | S <u>e</u> arch |
| Securables                                                                                                    | Mindows authentication                    |                     |          |                 |
| 😭 Status                                                                                                    | O <u>SQL</u> Server authentication        |                     |          |                 |
|                                                                                                    | <u>P</u> assword:                         |                     |          | _               |
|                                                                                                    | Confirm password:                         |                     |          | -               |
|                                                                                                    | Specify old password                      | ,                   |          |                 |
|                                                                                                    | Old password:                             |                     |          | -               |
|                                                                                                    | Enforce password polic                    | U                   |          |                 |
|                                                                                                    | Enforce password expir                    | ation               |          |                 |
|                                                                                                    | ☑ <u>U</u> ser must change pass           | word at next login  |          |                 |
|                                                                                                    | <ul> <li>Mapped to certificate</li> </ul> |                     |          | 2               |
|                                                                                                    | Mapped to asymmetric key                  |                     |          | -               |
|                                                                                                    | Map to Credential                         |                     |          | Add             |
| Connection                                                                                                    | Mapped Credentials                        | Credential          | Provider | - <u> </u>      |
| Server:                                                                                                    |                                           |                     |          | -               |
| Server2003                                                                                                    |                                           |                     |          |                 |
| Connection:<br>SERVER2003\Administrator                                                                                                    |                                           |                     |          |                 |
| June 2010 Street Street |                                           |                     |          |                 |
|                                                                                                    |                                           |                     |          |                 |
| Progress                                                                                                    |                                           |                     |          | Remo <u>v</u> e |
| Ready                                                                                                    | Default <u>d</u> atabase:                 | master              |          | -               |
| Traps'                                                                                                    | Default language:                         | <default></default> |          | ·               |
| ·                                                                                                    |                                           |                     |          |                 |
|                                                                                                    |                                           |                     | OK       | Cancel          |

6. Click on **User Mapping** in the left pane. Check the **Map** checkbox next to the accounting system database.

| 🚪 Login - New |            |                             |      |                |          |
|---------------|------------|-----------------------------|------|----------------|----------|
| Select a page | 🔄 Script 👻 | 📑 Help                      |      |                |          |
| Server Roles  | Users map  | ope <u>d</u> to this login: |      |                |          |
|               | Мар        | Database                    | User | Default Schema | <b>▲</b> |
| 📑 Status      |            | 001                         |      |                |          |
|               |            | AccPac                      |      |                |          |
|               |            | amwsys                      |      |                |          |
|               |            | BizInsight                  |      |                |          |
|               |            | BizInsightDB                |      |                |          |
|               |            | BizNetERP                   |      |                |          |
|               |            | ССН                         |      |                |          |
|               |            | Company01                   |      |                |          |
|               |            | Company11                   |      |                |          |
|               |            | CPU                         |      |                | -        |
|               |            |                             |      |                |          |
| Kun           | 🗖 Guest    | account enabled for: BizNe  |      |                |          |

If your content pack uses linked servers (Sage 100, QAD SE or EE, etc.), click the checkbox next to the master database.

| 📕 Login - New |                    |                             |      |                  |
|---------------|--------------------|-----------------------------|------|------------------|
| Select a page | <u> S</u> Script 👻 | [ Help                      |      |                  |
| Server Holes  | Users map          | ppe <u>d</u> to this login: |      |                  |
|               | Мар                | Database                    | User | Default Schema 🔺 |
| 🚰 Status      |                    | MAS_ABX                     |      |                  |
|               |                    | MAS_BizNetMR                |      |                  |
|               |                    | MAS_MFG                     |      |                  |
|               |                    | MAS_SYSTEM                  |      |                  |
|               |                    | mas500_app                  |      |                  |
|               |                    | master                      |      |                  |
|               |                    | model                       |      |                  |
|               |                    | msdb                        |      |                  |
|               |                    | ReportServer                |      |                  |
|               |                    | ReportServer_Epicor         |      | -                |
| h/            |                    |                             |      |                  |

7. Once the database is checked in the upper pane, check the **db\_datareade**r role membership in the bottom pane. Click **OK**.

|                                         | Database <u>r</u> ole membership for: master |
|-----------------------------------------|----------------------------------------------|
| Connection                              | db_accessadmin                               |
| Server:                                 | db_backupoperator                            |
| Server2003                              | ✓ db_datareader                              |
| Connection:<br>SERVER2003\Administrator | db_datawriter                                |
| View connection properties              | db_denydatawriter db_owner                   |
| Prograa                                 | db_securityadmin                             |
| Flogress                                |                                              |
| Ready                                   |                                              |
|                                         | OK Cancel                                    |
|                                         |                                              |

8. If the accounting system stores company data in separate databases, repeat the steps of checking the database and the db\_datareader role for each company database.

#### Step 4: Assign rights in Reporting Services

This step probably has been addressed by the Content Installer Admin tool. In the event an error occurred while users were being assigned security rights or you did not use the Admin Tool to assign BizInsight security to the new user, follow these steps to assign them rights to the Reporting Services items.

**NOTE** If you are managing Reporting Services security with an Active Directory group, make sure the user is a member of that group and that group has been added to Reporting Services security.

All BizInsight users must have rights granted to them in Reporting Services. Reporting Services uses role-based security to secure access to items managed by the report server.

**IMPORTANT** Starting with the BizInsight build 5.0.34, the minimum pre-defined role necessary for a BizInsight user is Content Manager. A script is provided in the document titled "*Installing SQL Server and Reporting Services*" to create a custom role named "BizNetUser" that will assign only the minimum permissions required for the XMLFast feature.

| 2        | SQL Server Reporting S<br>New Role Assigni | Services<br>ment                                                         | <u>Home</u> | <u>My Subscriptions</u>   <u>Site Sett</u><br>Search for: |
|----------|--------------------------------------------|--------------------------------------------------------------------------|-------------|-----------------------------------------------------------|
| Use this | s page to define role-bas                  | ed security for Home.                                                    |             |                                                           |
| Group o  | r user name:                               |                                                                          |             |                                                           |
| Select o | one or more roles to assig                 | gn to the group or user.                                                 |             |                                                           |
| 🗖 Rol    | le↓                                        | Description                                                              |             |                                                           |
| Bro      | wser_                                      | May view folders, reports and subscribe to reports.                      |             |                                                           |
|          | ntent Manager                              | May manage content in the Report Server. This includes folders, reports  | s and re    | esources.                                                 |
| 🗆 Му     | Reports                                    | May publish reports and linked reports; manage folders, reports and reso | urces i     | n a users My Reports folder.                              |
| D Put    | <u>blisher</u>                             | May publish reports and linked reports to the Report Server.             |             |                                                           |
| 🗆 Rep    | port Builder                               | May view report definitions.                                             |             |                                                           |
| ОК       | Cancel New Role                            |                                                                          |             |                                                           |

Reporting Services Security is accessed by browsing to the Reporting Services Report Manager URL (ex. http://servername/reports). Go to the Application Settings dialog of your currently working BizInsight user and copy the Reporting Services URL that is listed in the dialog. Modify the "reportserver" part of the URL to "reports" then paste into a browser.

**IMPORTANT** If Reporting Services is installed on a *Windows Server 2008 or higher* server and User Account Control ("UAC") is enabled, you must elevate your privileges when you start Internet Explorer. To do this, press **CTRL+Shift** and then right-click on Reporting Services Configuration Manager and select **Run as administrator**.

For SQL Server Reporting Services 2005 and 2008, go to the **Properties** tab:

| R        | SQL Server Reporting Service | 25            |                  |
|----------|------------------------------|---------------|------------------|
| Contents | Properties                   |               |                  |
| 道 New F  | Folder 🛯 🎨 New Data Source   | 🚽 Upload File | 🔝 Report Builder |

For SQL Server Reporting Services 2008 R2, click on the **Folder Settings** button.

| SQL Server Reporting Services Home   |                                                    |
|--------------------------------------|----------------------------------------------------|
| 🚞 New Folder 🕴 🤽 New Data Source 🕴 🕌 | Report Builder 🛛 🖾 Folder Settings 🖵 🎕 Upload File |

The following screenshot shows an example of a Reporting Service site with user security configured. The user named "linda" has been given Content Manager permissions.

| 🧀 - Report Manager - Windows Internet Explorer    |                                                    |                     |  |  |
|---------------------------------------------------|----------------------------------------------------|---------------------|--|--|
| 🕞 💿 🗢 🙋 http://server                             | 2003/Reports/Pages/Folder.aspx?ItemPath=/&Selected | TabId=PropertiesTab |  |  |
| <u>File E</u> dit <u>V</u> iew F <u>a</u> vorites | Tools Help                                         |                     |  |  |
| 🖕 Favorites 🛛 👍 🙋 Sugges                          | ted Sites 🝷 🙋 Free Hotmail 🧧 Web Slice Gallery 🝷   |                     |  |  |
| A Report Manager                                  |                                                    |                     |  |  |
|                                                   |                                                    |                     |  |  |
| SQL Server Rep                                    | orting Services                                    |                     |  |  |
| Home                                              | -                                                  |                     |  |  |
| Tionic                                            |                                                    |                     |  |  |
|                                                   | 🗙 Delete 🕴 🏄 New Role Assignment                   |                     |  |  |
| Security                                          | Group or User 🗸                                    | Role(s)             |  |  |
|                                                   | Edit BUILTIN\Administrators                        | Content Manager     |  |  |
|                                                   | Edit SERVER2003\Administrator                      | Content Manager     |  |  |
|                                                   | Edit SERVER2003\aeinstein                          | Content Manager     |  |  |
|                                                   | Edit SERVER2003\cclay                              | Content Manager     |  |  |
|                                                   | Edit SERVER2003\epicuser                           | Content Manager     |  |  |
|                                                   | Edit SERVER2003\epresley Content Manager           |                     |  |  |
|                                                   | Edit SERVER2003\fsinatra                           | Content Manager     |  |  |
|                                                   | Edit SERVER2003\Idavis                             | Content Manager     |  |  |
|                                                   | Edit SERVER2003\linda                              | Content Manager     |  |  |
| VOTADNARKA                                        | Edit SERVER2003\lolivier                           | Content Manager     |  |  |
|                                                   | Edit SERVER2003\mmonroe                            | Content Manager     |  |  |
|                                                   | —                                                  | -                   |  |  |

#### Step 5: Add User to Security Table

If you have configured BizInsight's caching service to restrict users from accessing data, you will need to add the user to the security table in EAS to grant them rights to the companies to which they should have access.

If you are not sure if you are using this capability, go to the server where the caching service is installed and browse to its installation directory. If it was installed to the default path, that directory is C:\Program Files\BizNet Software\BizNet Service or C:\Program Files (x86)\BizNet Software\BizNet Service if the server is 32-bit.

Open the file named "BizNetWCFServiceHost.exe.config" with Notepad and locate the SecureMode setting. If it is set to True, security is enabled and all new users must be granted rights to the companies from which they should be able to retrieve data.

Use the following script to insert new records into the CRYSTAL\_USER\_COMPANY table in the EAS database. Adjust the script to provide the EAS database name, the user's Windows login id for the *userid* value and the company code to which they should be given access.

```
INSERT INTO [EAS_Database_Name].[dbo].[CRYSTAL_USER_COMPANY]
([USER_ID], [COMPANY_CODE])
VALUES
('userid','companycode')
GO
```

### Step 6: Install BizInsight

**IMPORTANT** If you are using BizInsight in a Terminal Services/Citrix environment, do not perform the following installation steps because BizInsight is already installed on the server. Instead, log onto the Terminal Services/Citrix server as the new user, browse to the reg5 subdirectory of the BizInsight installation folder and double-click the file named "**Register BizInsight for Excel xxxx OnDemand.bat**". Move to the next step, "Configure BizInsight".

- 1. Locate the BizInsight product installation files that you downloaded from the portal site and extract the contents.
- 2. Extract the .zip contents to any directory that is accessible from the client workstation.
- 3. Double-click the **Setup.exe** for the Excel version that is installed on the client workstation.
- 4. The installation will check to see if Microsoft .Net Framework 4.0 is installed. If not installed, the following dialog will display. Click **Accept**.

| 💑 i man 🕂 Camara Setup                                                                             | ×        |
|----------------------------------------------------------------------------------------------------|----------|
| For the following components:                                                                      |          |
| Microsoft .NET Framework 4 (x86 and x64)                                                           |          |
| Please read the following license agreement. Press the page down<br>see the rest of the agreement. | n key to |
|                                                                                                    | 1        |
| MICROSOFT SOFTWARE<br>SUPPLEMENTAL LICENSE TERMS                                                   | S        |
| MICROSOFT .NET FRAMEWORK 4 FOR<br>MICROSOFT WINDOWS OPERATING                                      | -        |
| View EULA for printing                                                                             |          |
| Do you accept the terms of the pending License Agree                                               | ment?    |
| If you choose Don't Accept, install will close. To install you must a<br>this agreement.           | ccept    |
|                                                                                                    |          |

5. The installation will then check to see if the Microsoft Office Primary Interop assemblies for the installed Excel version are installed as well as a specific Microsoft Update that is necessary for proper Excel add-in functionality. If not found, the following dialog will display. Click **Install**.

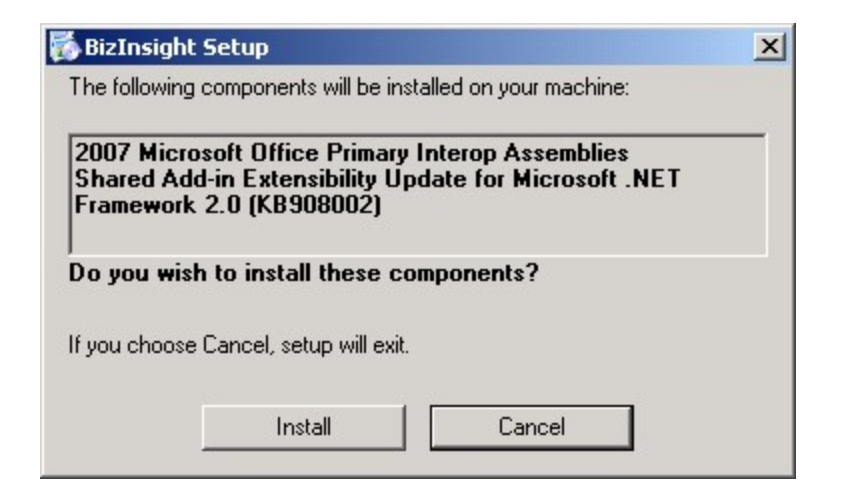

6. The splash dialog will open. Click **Next** to continue.

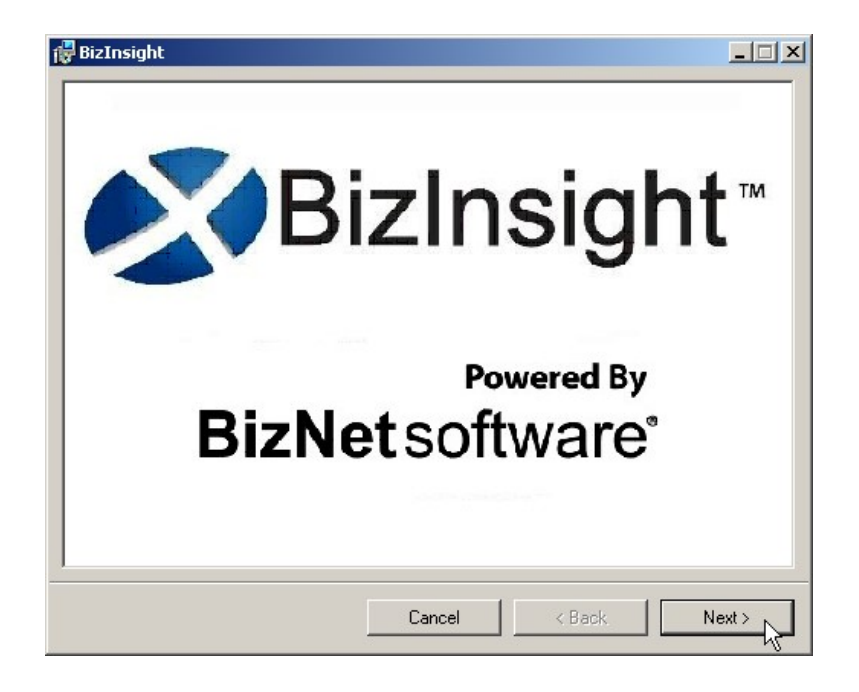

7. The Welcome dialog will open. Click **Next** to continue.

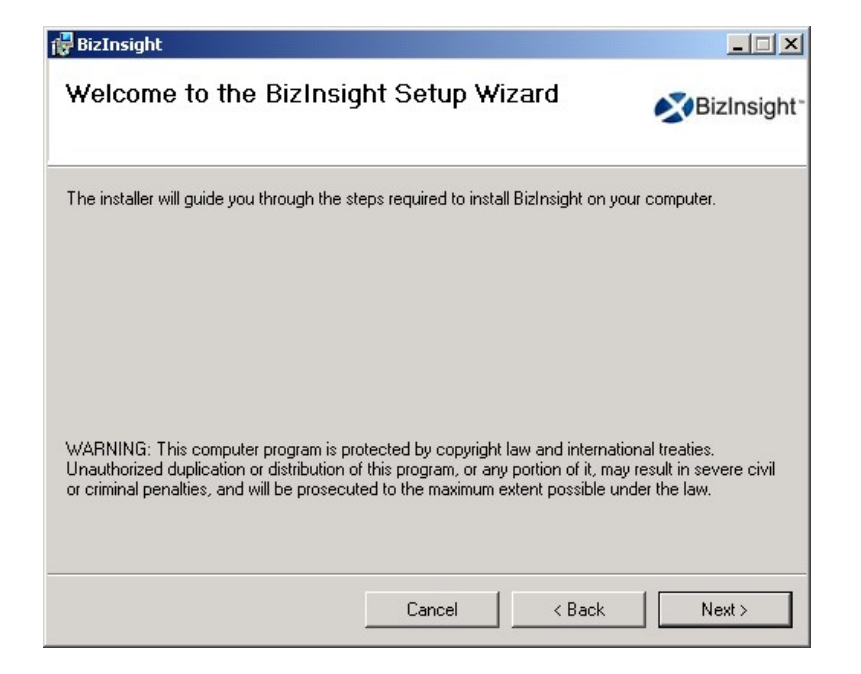

8. The **License Agreement** dialog will open. Read through the agreement and if you agree with the terms, click the **I agree** radio button and then click **Next**.

| End-User License Agreement                            |                 |
|-------------------------------------------------------|-----------------|
| Please read the following license agreement carefully | BizNetsoftware  |
|                                                       |                 |
|                                                       | <u></u>         |
| End User License Agre                                 | eement          |
| NOTICE TO ALL USERS: PLEASE READ                      | THIS AGREEMENT  |
| CAREFULLY. BY CLICKING THE "I AG                      | REE" BUTTON AT  |
| THE BOTTOM OF THIS PAGE OR BY I                       | INSTALLING AND  |
| USING THE SOFTWARE, YOU AGREE TO                      | O ACCEPT ALL OF |
| AND YOU AGREE THAT THIS                               | AGREEMENT IS    |
| ENEODCEADIE AS IE IT DAD DEEN SI                      | CNED DV VOIL IE |
| ✓ Laccept the terms in the License Agreement          |                 |
|                                                       |                 |
| Print Back                                            | Next Cancel     |
| Duck                                                  |                 |

9. Accept the default installation directory or browse to a location of your choice. Click **Next**.

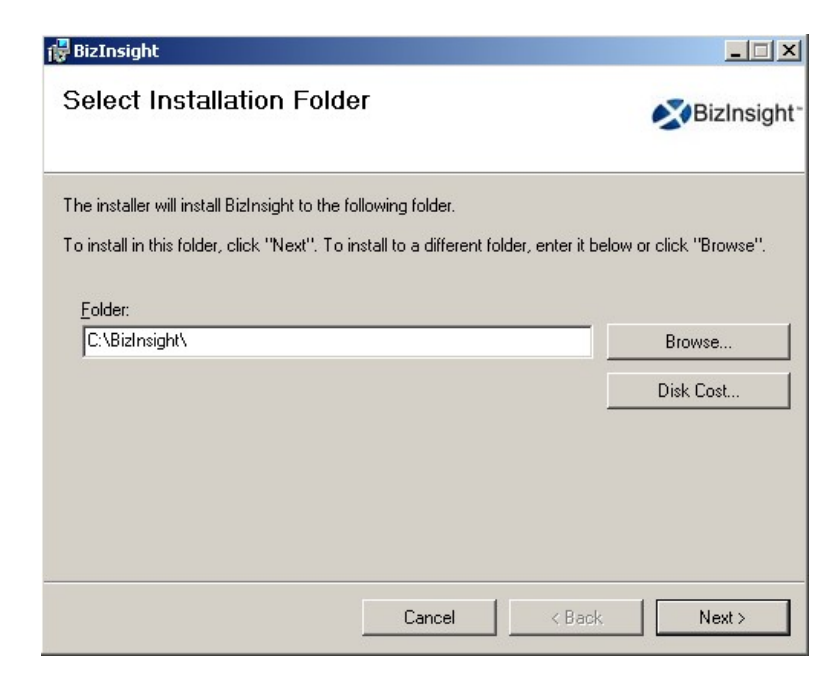

10. Click Next at the Confirm Installation dialog.

| 🙀 BizInsight                                   |                   |        |                          |
|------------------------------------------------|-------------------|--------|--------------------------|
| Confirm Installation                           |                   |        |                          |
|                                                |                   |        | ✓BizInsight <sup>*</sup> |
| The installer is ready to install BizInsight o | on your computer. |        |                          |
| Click "Next" to start the installation.        |                   |        |                          |
|                                                |                   |        |                          |
|                                                |                   |        |                          |
|                                                |                   |        |                          |
|                                                |                   |        |                          |
|                                                |                   |        |                          |
|                                                |                   |        |                          |
|                                                |                   |        |                          |
|                                                |                   |        |                          |
|                                                | Cancel            | < Back | Next>                    |

11. The Enter your Configuration Path dialog will open. If you have an app.config file produced by a Content Installer in your Configuration Path, leave the default option. Click **OK**.

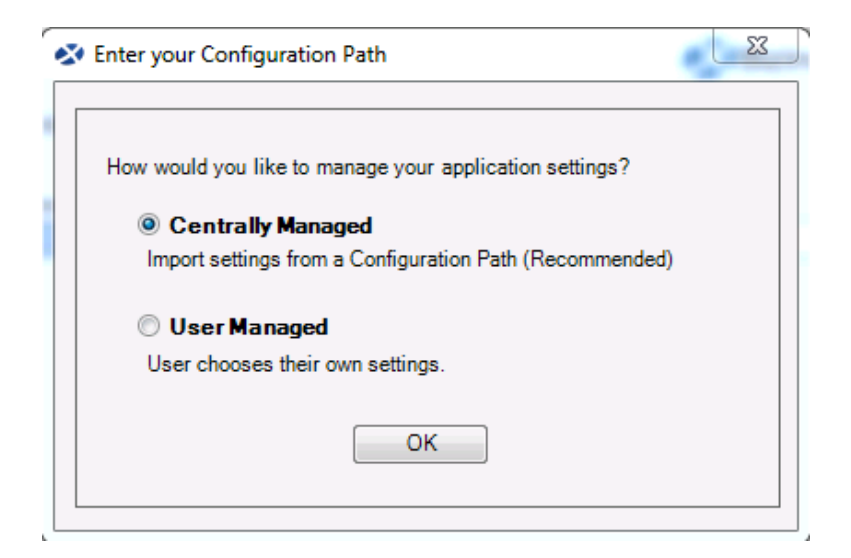

If you do not have a Content Installer created app.config file, choose the **User Managed** radio button to proceed. You will need to supply the key paths when configuring BizInsight for the user. When you click OK, the Import Settings Skipped dialog will open. Click **OK**.

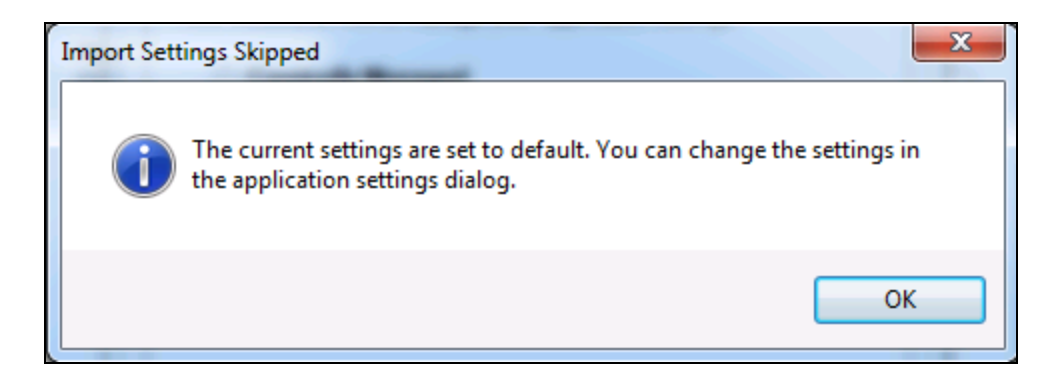

12. If the Centrally Managed option was selected, click the Browse button and browse to the Configuration Path shared directory.

| 🐼 Enter your Configuration Path                                                                                     | x |
|----------------------------------------------------------------------------------------------------|---|
| Please provide the shared directory path to the configuration file.<br>Configuration Path                           |   |
| \\ servername \ConfigurationPath                                                                                    |   |
| Check below if you would like to remove the existing settings and<br>take the settings from the configuration path. |   |
| ☑ Take settings from the configuration path                                                                         |   |
| Import Settings Skip                                                                                                |   |
|                                                                                                    |   |

Click Import Settings.

13. Once the installation completes, click **Close**.

| 🚏 BizInsight                               |                    |                |            |                          |
|--------------------------------------------|--------------------|----------------|------------|--------------------------|
| Installation Complete                      |                    |                |            | ✓BizInsight <sup>-</sup> |
| BizInsight has been successfully installed | ł.                 |                |            |                          |
| Click "Close" to exit.                     |                    |                |            |                          |
|                                            |                    |                |            |                          |
|                                            |                    |                |            |                          |
|                                            |                    |                |            |                          |
|                                            |                    |                |            |                          |
|                                            |                    |                |            |                          |
| Please use Windows Update to check for     | or any critical up | dates to the . | NET Framev | vork.                    |
|                                            |                    |                |            |                          |
|                                            | Cancel             | <              | Back       | Close                    |

#### Installing BizInsight for the Non-Administrative User

If you have installed BizInsight while logged in as a different login than the BizInsight end user, you will need to perform the following additional steps in order to get BizInsight functioning for this user.

- 1. After completing all of the preceding steps to install BizInsight, log out of the client workstation and log back in as the BizInsight user.
- 2. Open Windows Explorer and browse to the reg5 subdirectory of the BizInsight local directory.
- 3. Double-click the file named "**Register BizInsight for Excel xxxx OnDemand.bat**", where "xxxx" is the Excel version (2003, 2007, 2010 or 2013).
- 4. If the workstation is running Windows 7 with User Account Control ("UAC") enabled, click Yes to all UAC pop-ups. Click Yes or OK to all dialogs that open.

| Registry | y Editor                                                                                                    |
|----------|----------------------------------------------------------------------------------------------------|
| Â        | Adding information can unintentionally change or delete values and cause components to stop working correctly. If you do not trust the source of this information in Excel2007_register_OnDemand.reg, do not add it to the registry.<br>Are you sure you want to continue? |
|          | Yes No                                                                                                    |
| RegSvr   | 32                                                                                                    |
| 1        | DllRegisterServer in\bin5\adxloader.dll succeeded.                                                                                                    |

**IMPORTANT** If you get the following error when running the .bat file, you must edit the file named "Register BizInsight for Excel xxxx OnDemand.bat" to add the file directory path to each regedit.exe line.

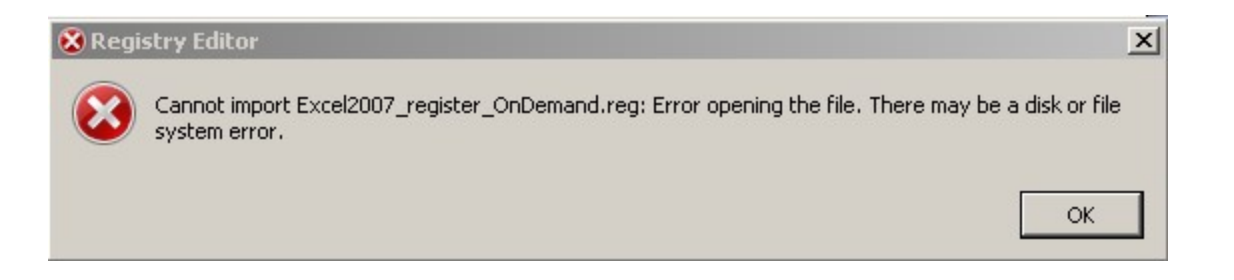

To edit the "Register BizInsight for Excel xxxx OnDemand.bat", open it with Notepad and add the file directory path to each regedit.exe entry in the file. For example:

| Register BizInsight for Excel 2013 OnDemand.bat - Notepad                                                                                                    | _ 🗆 🗙   |
|----------------------------------------------------------------------------------------------------|---------|
| File Edit Format View Help                                                                                                    |         |
| regedit.exe C:\BizInsight\Excel2013_UNregister.reg<br>del %userprofile%\AppData\Local\Microsoft\Office\Excel15.CUSTOMUI<br>del %userprofile%\Local Settings\Application Data\Microsoft\Office\Excel15.CU<br>\bin5\adxregistrator.exe /uninstall="BizInsightxL.dll" /privileges=user<br>\bin5\adxregistrator.exe /install="BizInsightxL.dll" /privileges=user<br>regedit.exe C:\BizInsight\Excel2013_register_OnDemand.reg | JSTOMUI |

5. When the .bat file completes, start Excel and continue with the next steps.

### Step 7: Configure BizInsight

1. If you used the Content Installer to create an app.config file to use for Centrally Managed settings, you can skip this step.

You will need to know the paths for the BizInsight implementation. Go to the server and start the Content Installer. Click on the Relevant Information link and make a note of the values shown.

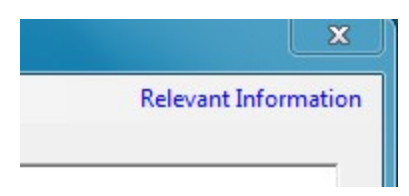

| 🖉 Relevant Information                             |                                   |
|----------------------------------------------------|-----------------------------------|
| Config Path:                                       | \\SERVER2008R2\ConfigurationPath  |
|                                                    | C:\BizInsightShare\Config         |
| Admin Path:                                        | \\SERVER2008R2\AdministrationPath |
|                                                    | C:\BizInsightShare\Admin          |
| Report Server Url:                                 | http://SERVER2008R2/Report Server |
| Report Folder                                      | <u>BizNetERP</u>                  |
| Sql Server MetaData<br>Database and Instance Name: | SERVER2008R2                      |
| Packaged with Content Packager Versi               | on 1.4.1.0                        |
| Close                                              | Copy to Clipboard                 |

If you cannot find the Content Installer on the server, you can get the necessary information from an existing BizInsight workstation, if one exists. Open Excel on a workstation where BizInsight is installed, click on the **Application Settings** button on the BizInsight ribbon and copy the values provided for the **Configuration Path**, the **Administration Path**, the **Default Reporting Services Server** and the **Default Reporting Services Folder Name** fields.

| Application Settings                                 |                                    |
|------------------------------------------------------|------------------------------------|
| Use settings from Configuration Path.                |                                    |
| - BizInsight Settings                                |                                    |
| Configuration Path Configure SQL                     |                                    |
| \\SER\/ER2009R2\ConfigurationRath                    |                                    |
| Folder or network share where the BizInsight.biz a   | nd BizInsightDB.biz are stored.    |
| Administration Path                                  |                                    |
| \\SERVER2008R2\AdministrationPath                    |                                    |
| Network share where your license file and user file: | s are stored .                     |
| Options                                              |                                    |
| Enable Formula Editor Pop-up                         | Persist SQL Authentication         |
|                                                      | Clear Credentials                  |
|                                                      |                                    |
| I Enable Cache Information Dialog                    | Local Content Path                 |
| Enable XMLFAST                                       | Local Content I ath                |
| Enable Startup Messages                              | Calculation Settings               |
| Use Advanced Expression Editor                       | Account Definitions                |
|                                                      |                                    |
| Reporting Services Default Settings                  |                                    |
| Default Reporting Services Server                    |                                    |
| http://SERVER2008R2/ReportServer                     |                                    |
| Format: "http://server/reportserver"                 |                                    |
| Default Reporting Services Folder Name               |                                    |
| SunGard Analysis                                     |                                    |
| Full name of the folder on the reporting services se | erver where the RDLs are deployed. |
|                                                      |                                    |
|                                                      | ОК                                 |

Click on the **Configure SQL** button to see if the client workstation is configured for SQL

metadata databases. If this dialog is configured, make a note of the values.

| 🔀 SQL Server MetaData Connection                                                                            | × |
|----------------------------------------------------------------------------------------------------|---|
|                                                                                                    |   |
| Use SQL Server for MetaData                                                                                 |   |
| Use SQL Authentication                                                                                      |   |
| Username                                                                                                    |   |
| Password                                                                                                    |   |
| Database server and instance                                                                                |   |
| server2003\biznet                                                                                           |   |
| SQL connection information for BizInsight databases<br>Database instance name not required if using default |   |
| OK                                                                                                    | ] |

2. While logged in as the BizInsight end user, open Excel.

The next steps depend on whether you chose the Centrally Managed option at the end of the BizInsight installation or chose to manage your settings at the user level. Click <u>here</u> to jump to the Centrally Managed steps.

User Managed Settings Steps (blue background)

3. If you receive the following dialog, click **Skip**.

| 3 | Enter your Configuration Path                                                             |  |
|---|-------------------------------------------------------------------------------------------|--|
|   | Please provide the shared directory path to the configuration file.<br>Configuration Path |  |
|   | Check below if you would like to remove the existing settings and                         |  |
|   | Take settings from the configuration path                                                 |  |
|   | Import Settings Skip                                                                      |  |

Click **OK** to the next message regarding the use of default settings.

| Import Settings Skipped                                                                                  | x |
|----------------------------------------------------------------------------------------------------|---|
| The current settings are set to default. You can change the settings in the application settings dialog. | 1 |
| ОК                                                                                                    |   |

If you receive the following error, go back to the server and grant the user BizInsight security rights, see "Assign BizInsight Security to Users" on page 80.

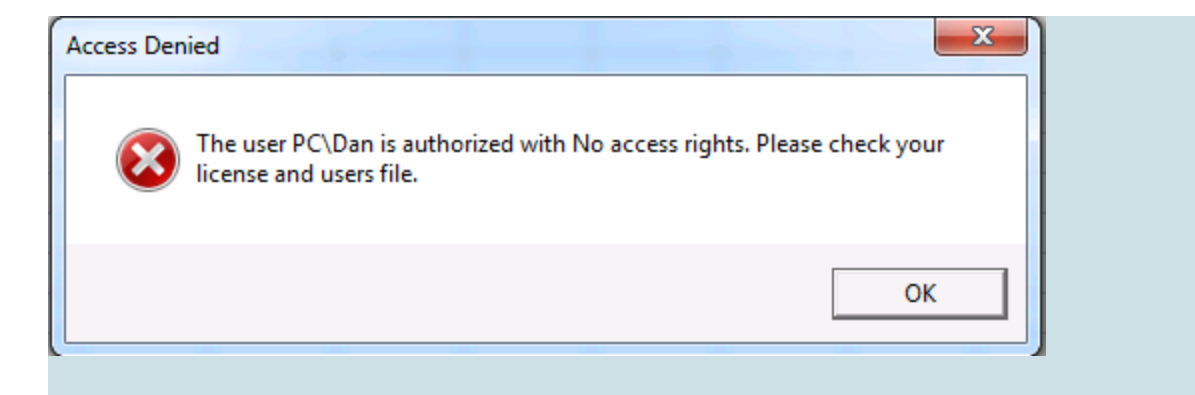

4. The Application Settings dialog will open. If it does not open, click on the Application Settings button on the BizInsight ribbon.

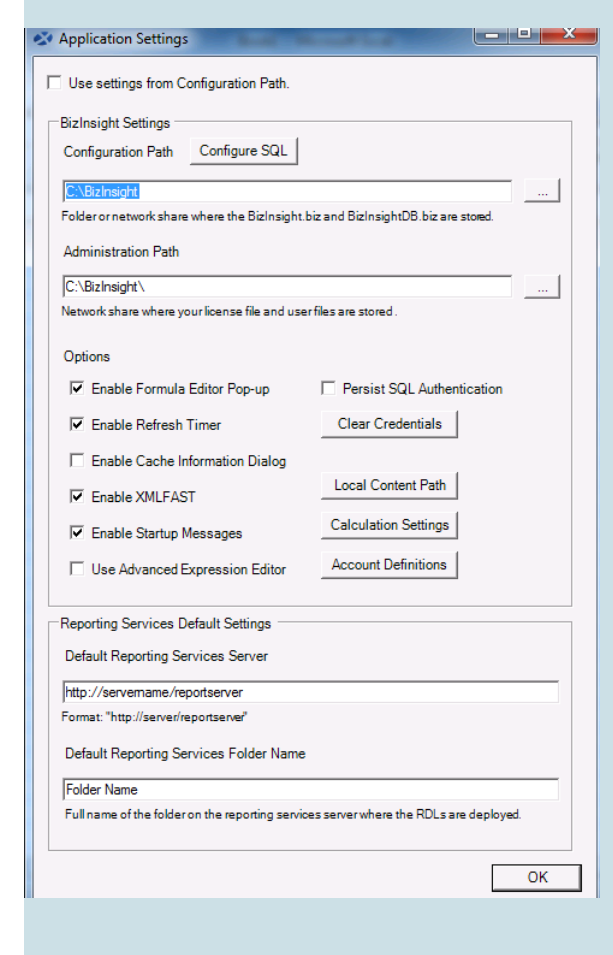

Perform the following steps:

#### a. Provide Essential Paths

You must provide values for the **Configuration Path**, the **Administration Path**, the **Default Reporting Services Server** and the **Default Reporting Services Folder Name** fields.

| Application Settings                                                                                 |
|----------------------------------------------------------------------------------------------------|
| Use settings from Configuration Path.                                                                |
| BizInsight Settings                                                                                  |
| Configuration Path Configure SQL                                                                     |
| C:\BizInsight                                                                                        |
| Folder or network share where the BizInsight biz and BizInsightDB.biz are stored.                    |
| Administration Path                                                                                  |
| Network share where your license file and user files are stored.                                     |
| Options                                                                                              |
| Enable Formula Editor Pop-up                                                                         |
| Enable Refresh Timer     Clear Credentials                                                           |
| Enable Cache Information Dialog     Local Content Path                                               |
| Calculation Settings                                                                                 |
| Use Advanced Expression Editor Account Definitions                                                   |
| Reporting Services Default Settings                                                                  |
| Default Reporting Services Server                                                                    |
| http://servemame/reportserver                                                                        |
| Format: "http://server/reportserver"                                                                 |
| Default Reporting Services Folder Name                                                               |
| Folder Name<br>Full name of the folder on the reporting services server where the RDLs are deployed. |
|                                                                                                    |
| ок                                                                                                   |
|                                                                                                    |

You should have looked up these values at the start of this section.
b. *SQL Credentials Steps* (skip if not using SQL credentials for data retrieval from the Accounting database)

If you configured the Reporting Services data source to use SQL credentials during content deployment, check the **Persist SQL Authentication** checkbox.

**Note** This step only applies to the Analysis Sets feature.

| Application Settings                                                              | <u>-     ×</u> |
|-----------------------------------------------------------------------------------|----------------|
| BizInsight Settings                                                               |                |
| Configuration Path Configure SQL                                                  |                |
| \\servername\BizInsightShare\ConfigurationPath                                    |                |
| Folder or network share where the BizInsight.biz and BizInsightDB.biz are stored. |                |
| Administration Path                                                               |                |
| \\servername\BizInsightShare\AdministrationPath                                   |                |
| Network share where your license file and user files are stored.                  |                |
| Options                                                                           |                |
| Enable Formula Editor Pop-up                                                      | Dnly)          |
| Enable Refresh Timer Enable Startup Messages                                      |                |
| Enable Cache Information Dialog     Clear Credentials                             |                |

c. Click on the Local Content button. If the default path displayed is not a local directory, click on the Override checkbox and change the path to a directory that resides on the local computer, C:\BizInsight is suggested.

| x      |
|--------|
|        |
|        |
|        |
|        |
|        |
| ОК     |
|        |
|        |
| ×      |
|        |
|        |
|        |
|        |
|        |
|        |
|        |
|        |
| <br>OK |
|        |

#### d. SQL MetaData Databases

If the BizInsight SQL metadata databases (BizInsight and BizInsightDB) were implemented during the server setup, click on the **Configure SQL** button. If the **Application Settings** dialog does not have this button, BizInsight is not the right version. You need to uninstall and install the most current BizInsight version.

| BizInsight Settings<br>Configuration Path Configure SQL<br>Folder or network share where the BizInsight.biz and BizInsightDB.biz are stored. |   |
|----------------------------------------------------------------------------------------------------|---|
| Configuration Path Configure SQL<br>Folder or network share where the BizInsight.biz and BizInsightDB.biz are stored.                        | _ |
| Folder or network share where the BizInsight.biz and BizInsightDB.biz are stored.                                                            |   |
| Folder or network share where the BizInsight.biz and BizInsightDB.biz are stored.                                                            |   |
|                                                                                                    |   |
| Administration Path                                                                                                    |   |

 Check the Use SQL Server for MetaData checkbox and enter the SQL Server name, and instance name if applicable, where the BizInsight SQL databases (BizInsight and BizInsightDB) are located. The format should be servername\instancename.

| SQL Server MetaData Connection                                                                              |
|----------------------------------------------------------------------------------------------------|
|                                                                                                    |
| ✓ Use SQL Server for MetaData                                                                               |
| Use SQL Authentication                                                                                      |
| Username                                                                                                    |
| Password                                                                                                    |
| Database server and instance                                                                                |
| SERVER2003\BIZNET                                                                                           |
| SQL connection information for BizInsight databases<br>Database instance name not required if using default |
| Use custom MetaData databases                                                                               |
| BizInsight Databases                                                                                        |
| BizInsight Menu DB BizInsight                                                                               |
| BizInsight Data DB BizInsightDB                                                                             |
|                                                                                                    |
| Test Connection OK                                                                                          |

**NOTE** The **Use custom MetaData databases** option will only be used in situations where BizInsight is installed in a hosted environment and is shared by multiple customers.

ii. If users will be connecting to the SQL metadata databases using SQL authentication, check the Use SQL Authentication checkbox. You will get the following Warning message indicating that the credentials provided will be stored in clear text in a configuration file in the user's profile.

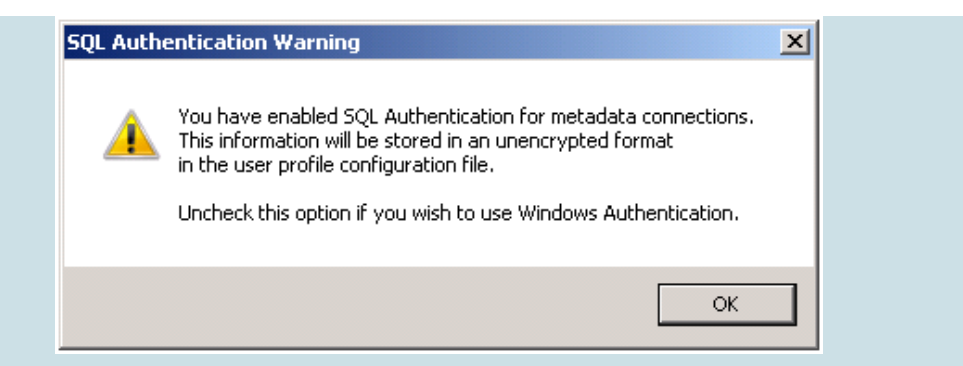

Click **OK** and enter a valid SQL login and password with appropriate rights to the SQL MetaData databases. Click **OK**.

| 2 S | QL Server MetaData Connection                                                                               | X |
|-----|----------------------------------------------------------------------------------------------------|---|
|     |                                                                                                    |   |
| 1   | Use SQL Server for MetaData                                                                                 |   |
|     | Use SQL Authentication                                                                                      |   |
|     | Username bizuser                                                                                            |   |
|     | Password *****                                                                                              |   |
| 0   | Database server and instance                                                                                |   |
| [   | omi.om(2003)                                                                                                |   |
|     | SQL connection information for BizInsight databases<br>Database instance name not required if using default |   |
|     | ОК                                                                                                    |   |

**IMPORTANT** This dialog allows you to use a different method of connectivity to the BizInsight MetaData databases than for the accounting system database.

- e. Close the Application Settings dialog.
- 5. Re-start Excel.

6. Click on the BizInsight tab and then click on the BizInsight Explorer button to load the Navigation Pane.

|   | File                   | Home                    | Insert         | Page La              | yout                  | Formulas                      | Data                | Revie           | w           | View                | BizInsight | ٦ |
|---|------------------------|-------------------------|----------------|----------------------|-----------------------|-------------------------------|---------------------|-----------------|-------------|---------------------|------------|---|
| ſ |                        |                         |                | Σ                    | $\boldsymbol{\times}$ |                               | $\mathbb{Q}$        | ţî)             | SQL         | <b>!</b> ?          |            |   |
| I | BizInsight<br>Explorer | Application<br>Settings | Data<br>Caches | Expression<br>Editor | Offline               | Save Changes<br>to BizInsight | Scan for<br>Content | ByPass<br>Cache | Show<br>SQL | BizNet<br>Assistant | About      |   |
| ļ |                        |                         |                | BizIns               | ight Rep              | porting and An                | alytics             |                 |             |                     |            |   |

7. Skip to the next white background step.

Centrally Managed User Settings (green background)

8. If you are using Centrally Managed settings, you will see Scan for Content run when you first open Excel. Click **OK** and restart Excel.

| 💷 C:\BizInsight\b | in5\ScanForContent.exe                                                       | × |
|-------------------|------------------------------------------------------------------------------|---|
|                   |                                                                              |   |
|                   |                                                                              |   |
|                   |                                                                              |   |
|                   | ScanForContent                                                               | × |
|                   | Scan for Content has completed. Please restart Excel and continue your work. |   |
| •                 | OK                                                                           |   |

9. You should see the Navigation Pane display on the left side in Excel.

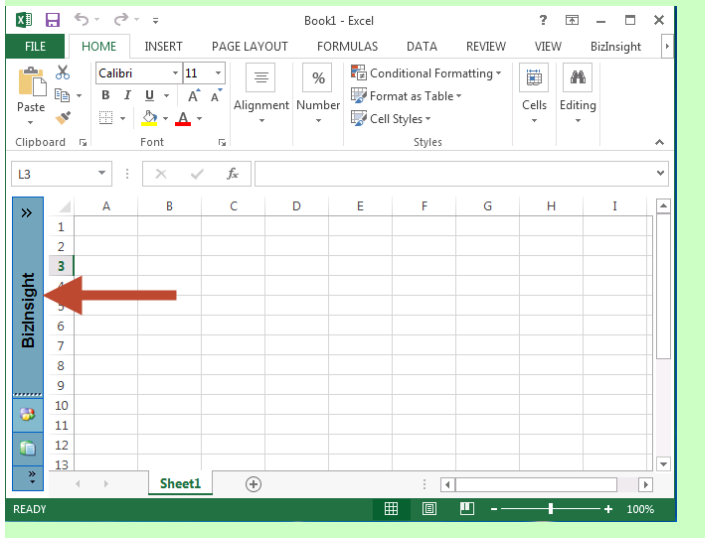

10. If you receive the following error, go back to your server and make sure all of the configuration changes have been made for XMLFast (see "CheckTCP/IP, SQL Browser and Firewall Exceptions" on page 54) and make sure the end user has the db\_datareader and db\_datawriter permissions to the SQL metadata databases (BizInsight and BizInsightDB).

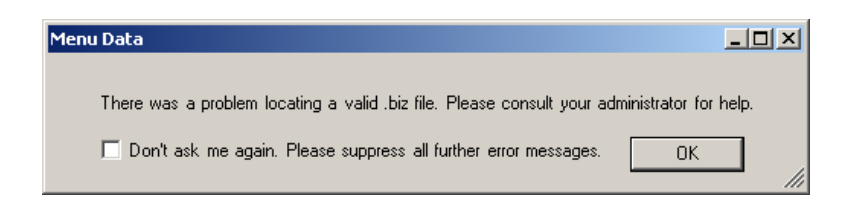

Click **OK** to this message as well as the one that follows:

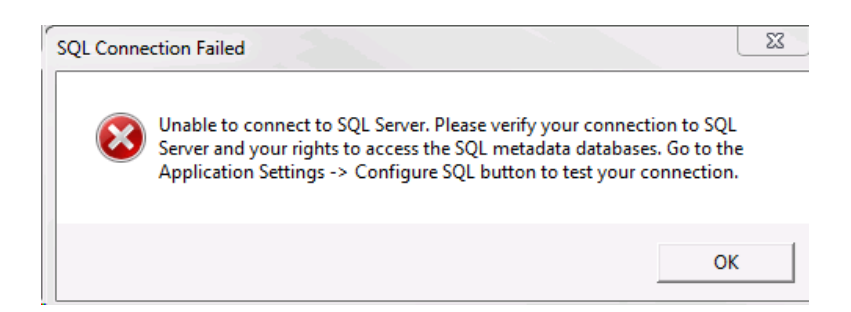

If you receive the following error, go back to the server and grant the user BizInsight security rights, see "Assign BizInsight Security to Users" on page 80.

| Access Der | ied                                                                                      | ×          |
|------------|------------------------------------------------------------------------------------------|------------|
| 8          | The user PC\Dan is authorized with No access rights. Please o<br>license and users file. | :heck your |
|            | [                                                                                        | ОК         |

You are now ready to test the installation. Proceed to "Verify the BizInsight Installation".

## Step 8: Verify the BizInsight Installation

Locate an existing BizInsight report to use to verify the installation. Open the report, right-click anywhere in the report and choose **BizNet Refresh**.

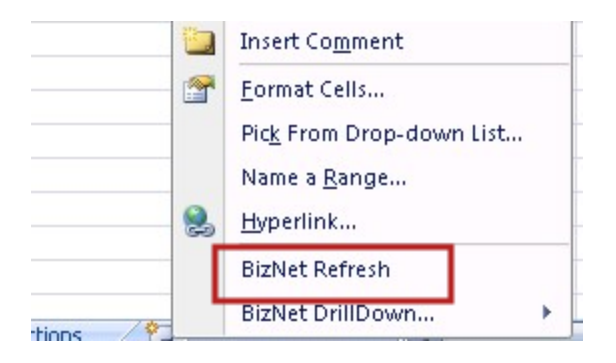

If you receive an error, click on the BizNet Assistant button on the BizInsight ribbon, choose the **Resolve Issues automatically** option and click **Next**. Once that process finishes, refresh the report again to see if the issue is resolved.

If the issue is still not resolved, you can contact BizNet Software Support using the BizNet Assistant's **Contact Support** option. If it is after hours or you want to continue to try to troubleshoot, you can get to the BizNet knowledge base by choosing the **Online documentation** option in BizNet Assistant. Once at the online documentation site, click on the link to the BizNet knowledge base.

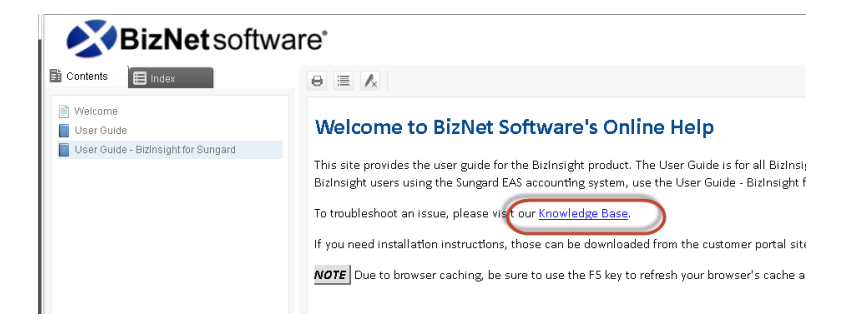

# Appendices

| Manually Installing BizContent Add-ins           | .43 |
|--------------------------------------------------|-----|
| CheckTCP/IP, SQL Browser and Firewall Exceptions | .54 |
| Assign BizInsight Security to Users              | .80 |

#### Manually Installing BizContent Add-ins

If you are using a BizInsight version that is older than 5.5 SP1, you will need to register the BizContent add-ins manually in Excel. BizNet Software recommends upgrading to the latest BizInsight version but if that is not possible, perform the following steps:

1. Browse to the BizInsight shared directory and copy the content add-in files (.dll, .xll and .dna) to the directory to which you installed the BizInsight client. If you are using separate config and admin folders, the client add-in files will be in the config folder.

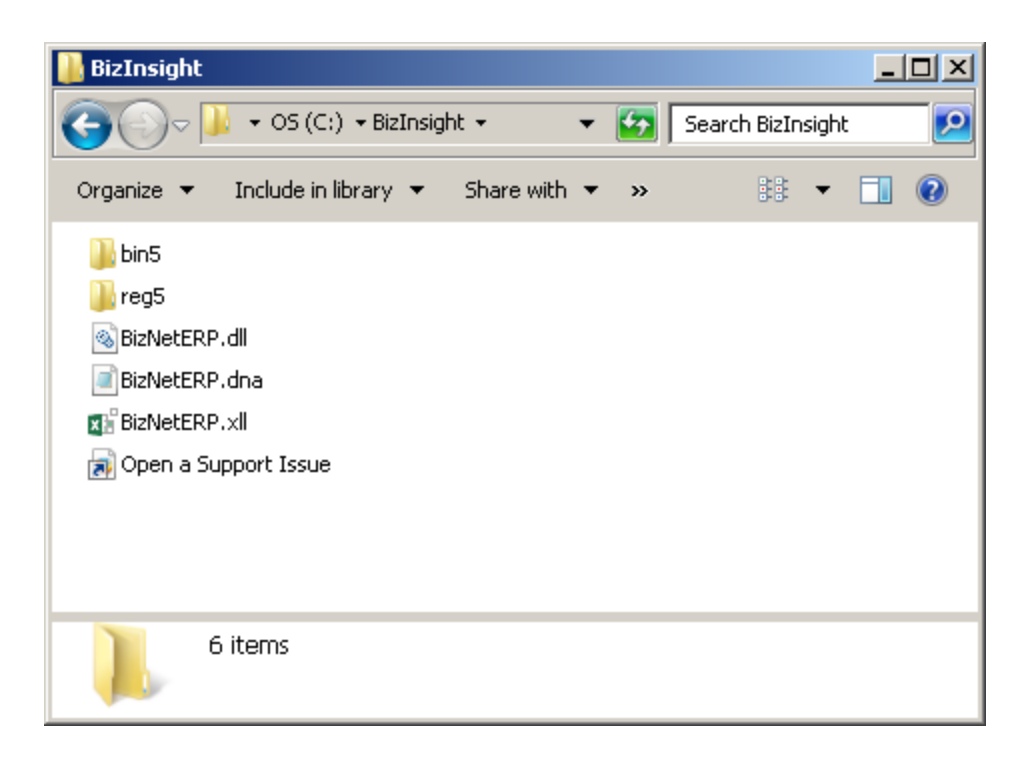

The remaining steps vary based on the Office version installed:

Office 2010/2013 steps Excel 2007 steps Excel 2003 steps

#### Excel 2010/2013

1. Click on File > Options.

| X   🖉 4) = (4 =   ; | -      |
|---------------------|--------|
| File Home           | Insert |
| 🛃 Save              |        |
| Save As             |        |
| 🚰 Open              |        |
| Close               |        |
| Info                |        |
| Recent              |        |
| New                 |        |
| Print               |        |
| Save & Send         |        |
| Help                |        |
| Dptions 🞝           |        |
| 🔀 Exit              |        |

7. Click on **Add-ins** in the left pane and then click on **Go** at the bottom on the right pane.

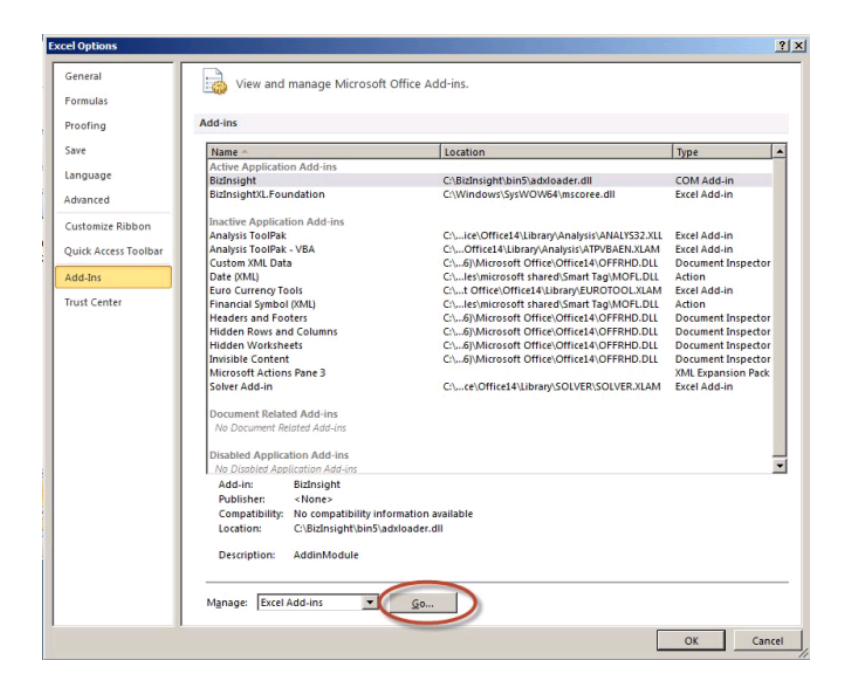

2. In the Add-ins dialog, click on the **Browse** button.

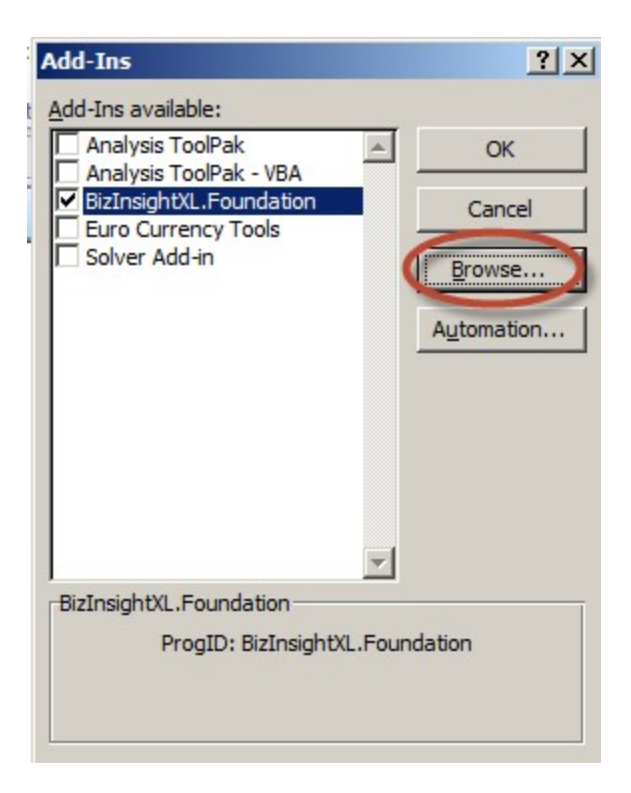

3. Browse to the directory to which you installed BizInsight and select the .xll file in that directory. Then click **OK**.

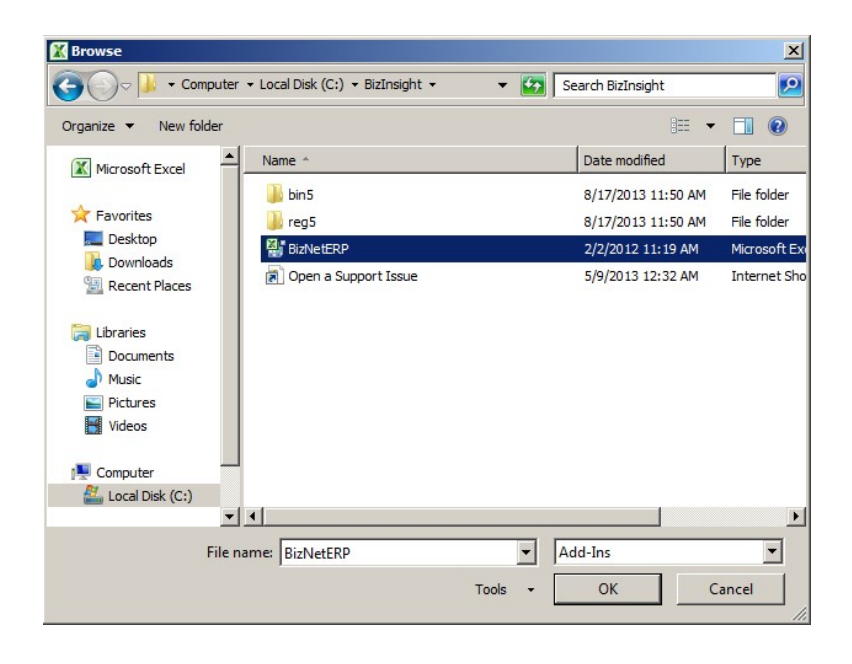

The Add-ins dialog should now look like the following:

| Add-Ins                                                        |          | ? ×        |
|----------------------------------------------------------------|----------|------------|
| Add-Ins available:                                             |          |            |
| Analysis ToolPak                                               | <b>A</b> | OK         |
| <ul> <li>BizInsightXL.Foundation</li> <li>BizNetERP</li> </ul> |          | Cancel     |
| Euro Currency Tools                                            |          | Browse     |
|                                                                |          | Automation |
| BizInsightXL.Foundation<br>ProgID: BizInsight                  | xL.Four  | idation    |

4. Click **OK**.

#### Excel 2007

1. Click on the **Office** button and then click on the **Excel Options** button.

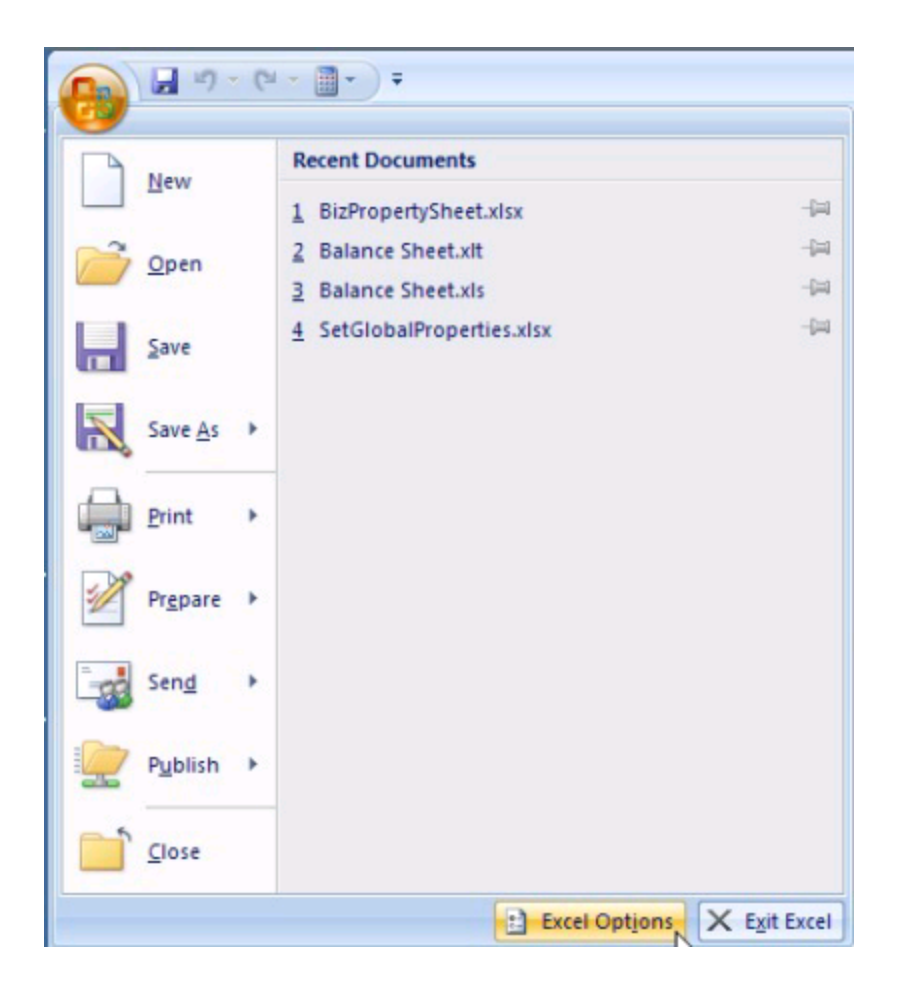

2. Click on **Add-ins** in the left pane and then click on **Go** at the bottom on the right pane.

| ave                 | Name -                                 | Location                                      | Туре               |
|---------------------|----------------------------------------|-----------------------------------------------|--------------------|
| D.GUIDON            | Active Application Add-ins             |                                               |                    |
| inguage             | BizInsight                             | C:\BizInsight\bin5\adxloader.dll              | COM Add-in         |
| dvanced             | BizInsightXLFoundation                 | C:\Windows\SysWOW64\mscoree.dll               | Excel Add-in       |
| ustomize Ribbon     | Inactive Application Add-ins           |                                               |                    |
|                     | Analysis ToolPak                       | C:\ice\Office14\Library\Analysis\ANALYS32.XLL | Excel Add-in       |
| uick Access Toolbar | Analysis ToolPak - VBA                 | C:\Office14\Library\Analysis\ATPVBAEN.XLAM    | Excel Add-in       |
|                     | Custom XML Data                        | C:\6)\Microsoft Office\Office14\OFFRHD.DLL    | Document Inspector |
| dd-Ins              | Date (XML)                             | C:\les\microsoft shared\Smart Tag\MOFL.DLL    | Action             |
|                     | Euro Currency Tools                    | C:\t Office\Office14\Library\EUROTOOL.XLAM    | Excel Add-in       |
| ust Center          | Financial Symbol (XML)                 | C:\les\microsoft shared\Smart Tag\MOFL.DLL    | Action             |
|                     | Headers and Footers                    | C:\6)\Microsoft Office\Office14\OFFRHD.DLL    | Document Inspector |
|                     | Hidden Rows and Columns                | C:\6)\Microsoft Office\Office14\OFFRHD.DLL    | Document Inspector |
|                     | Hidden Worksheets                      | C:\6)\Microsoft Office\Office14\OFFRHD.DLL    | Document Inspector |
|                     | Invisible Content                      | C:\6)\Microsoft Office\Office14\OFFRHD.DLL    | Document Inspector |
|                     | Microsoft Actions Pane 3               |                                               | XML Expansion Pack |
|                     | Solver Add-In                          | C:\Ce\Office14\Library\SOLVER\SOLVER.XLAM     | Excel Add-In       |
|                     | Document Related Add-ins               |                                               |                    |
|                     | No Document Related Add-ins            |                                               |                    |
|                     | Disabled Application Add-ins           |                                               |                    |
|                     | No Disabled Application Add-ins        |                                               |                    |
|                     | Add-in: BizInsight                     |                                               |                    |
|                     | Publisher: <none></none>               |                                               |                    |
|                     | Compatibility: No compatibility inform | mation available                              |                    |
|                     | Location: C:\BizInsight\bin5\adx       | loader.dll                                    |                    |
|                     |                                        |                                               |                    |
|                     | Description: AddinModule               |                                               |                    |
|                     |                                        |                                               |                    |

3. In the Add-ins dialog, click on the **Browse** button.

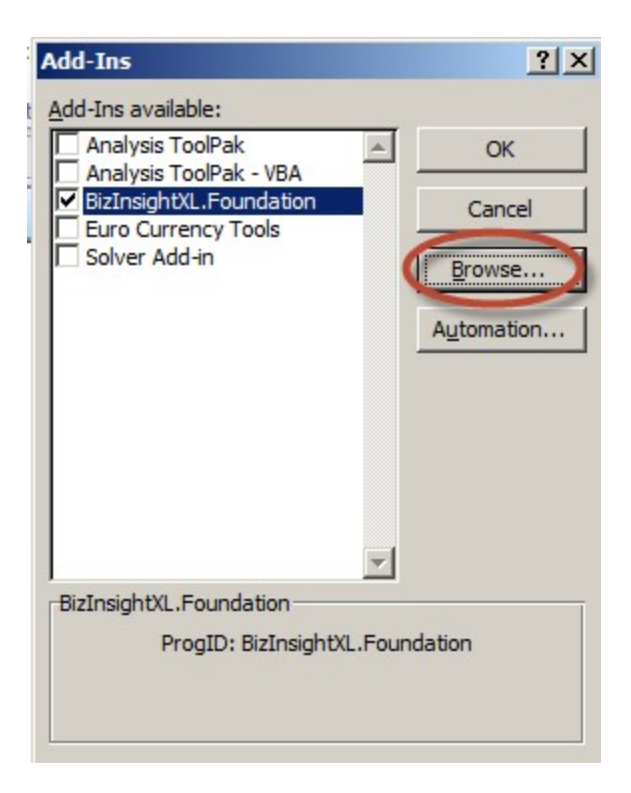

4. Browse to the directory to which you installed BizInsight and select the .xll file in that directory. Then click **OK**.

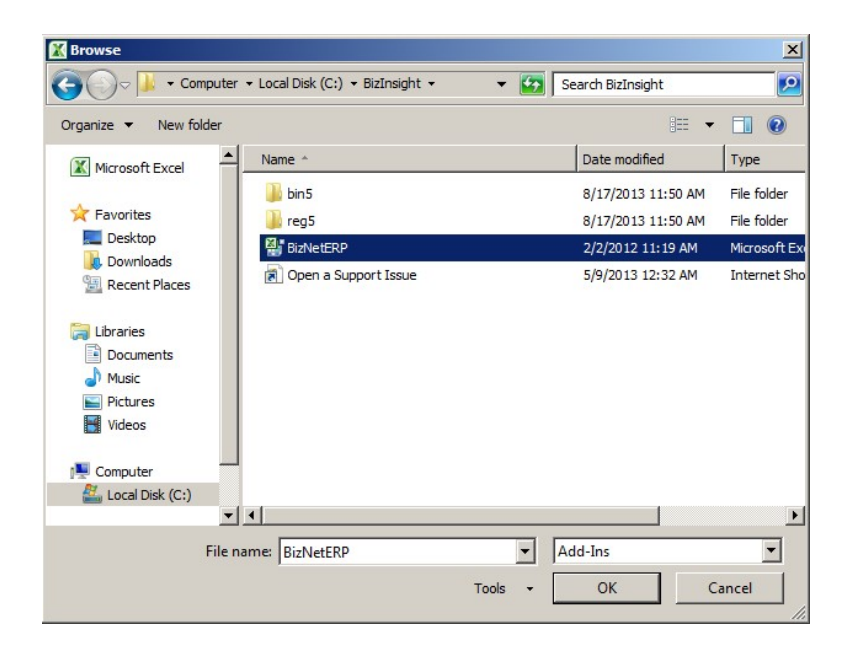

The Add-ins dialog should now look like the following:

| Add-Ins                                        |          | ? ×        |
|------------------------------------------------|----------|------------|
| Add-Ins available:                             |          |            |
| Analysis ToolPak                               | <b>A</b> | OK         |
| BizInsightXL.Foundation                        |          | Cancel     |
| Euro Currency Tools                            |          | Browse     |
|                                                |          | Automation |
| BizInsightXL.Foundation<br>ProgID: BizInsight) | XL.Four  | idation    |

5. Click **OK**.

#### **Excel 2003**

1. Click on Tools > Add-Ins

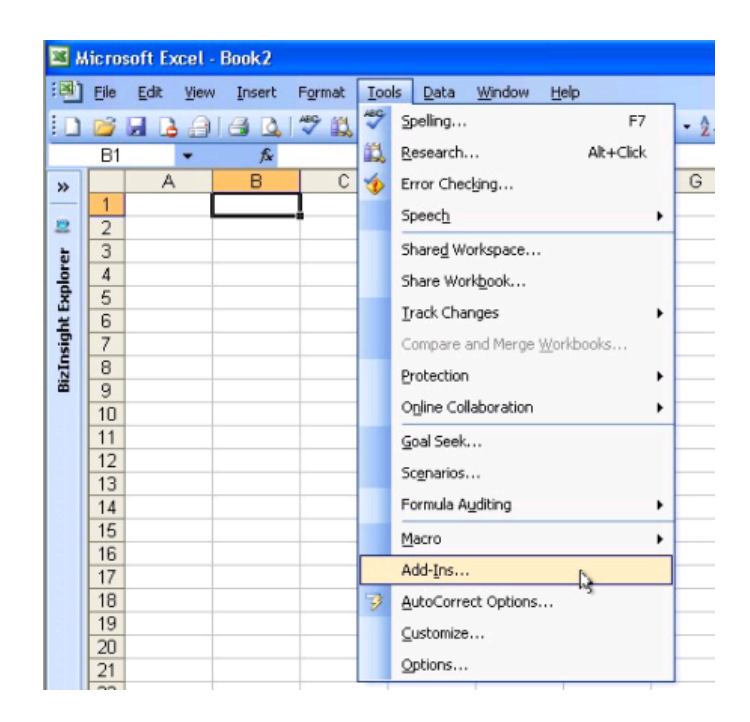

2. In the Add-ins dialog, click on the **Browse** button.

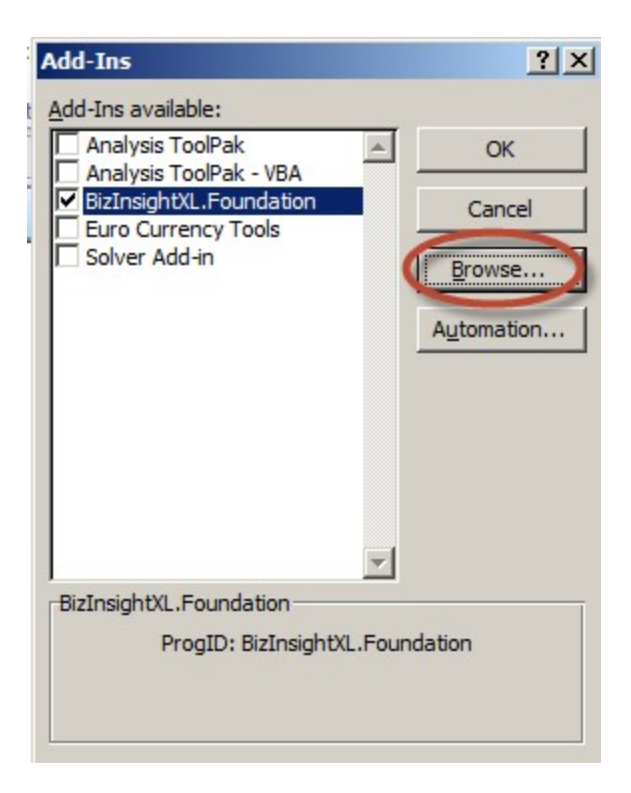

3. Browse to the directory to which you installed BizInsight and select the .xll file in that directory. Then click **OK**.

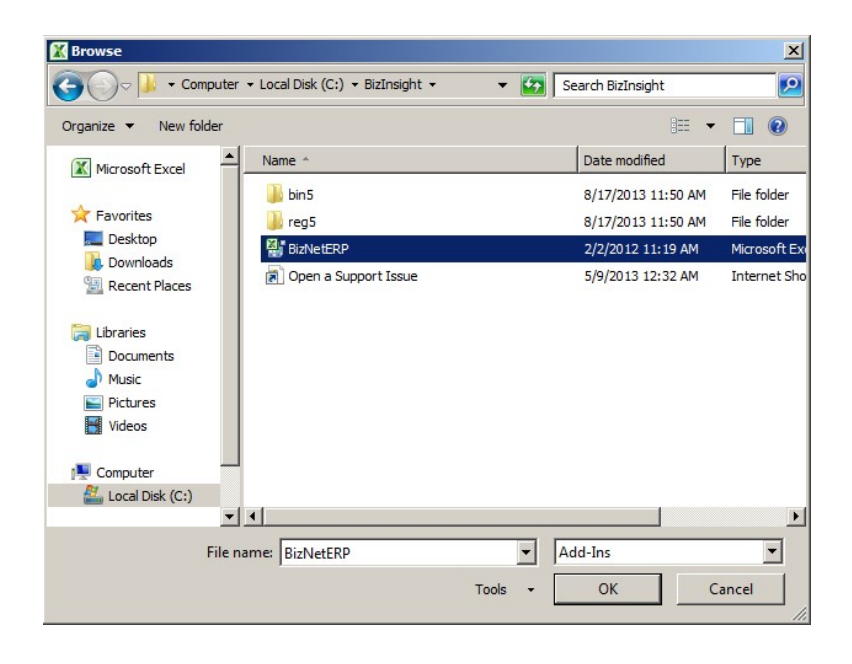

The Add-ins dialog should now look like the following:

| Add-Ins                                                        |          | ? ×        |
|----------------------------------------------------------------|----------|------------|
| Add-Ins available:                                             |          |            |
| Analysis ToolPak                                               | <b>A</b> | OK         |
| <ul> <li>BizInsightXL.Foundation</li> <li>BizNetERP</li> </ul> |          | Cancel     |
| Euro Currency Tools                                            |          | Browse     |
|                                                                |          | Automation |
| BizInsightXL.Foundation<br>ProgID: BizInsight                  | xL.Four  | idation    |

4. Click **OK**.

#### CheckTCP/IP, SQL Browser and Firewall Exceptions

The XMLFast feature added in an earlier BizInsight build requires the following server configuration changes:

- The TCP/IP protocol must be enabled for SQL Server and the SQL Browser Service must be running. see "Enable TCP/IP" below.
- Server firewall exceptions must be added for TCP Port 1433, UDP Port 1434 and a program exception for sqlservr.exe. see "Add Windows Firewall Exceptions" on page 64

Customers are strongly encouraged to make these changes in order for the XMLFast feature to work. While the XMLFast feature can be turned off on the client workstation in Application Settings, doing so will result in significantly slower data retrieval times.

### Enable TCP/IP

To enable TCP/IP, the steps vary depending on your SQL Server version. The steps for SQL Server 2005 are as follows. For SQL Server 2008 or higher, see "SQL Server 2008" on page 59.

#### SQL Server 2005

1. Click on Start > All Programs > Microsoft SQL Server 2005 > Configuration Tools > SQL Server Surface Area Configuration.

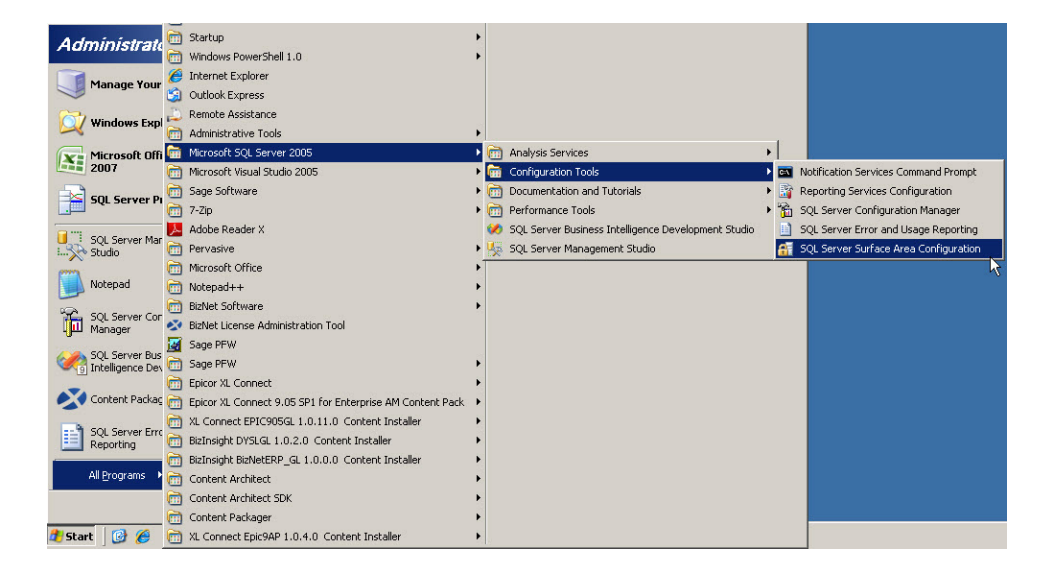

2. Click on Surface Area Configuration for Services and Connections.

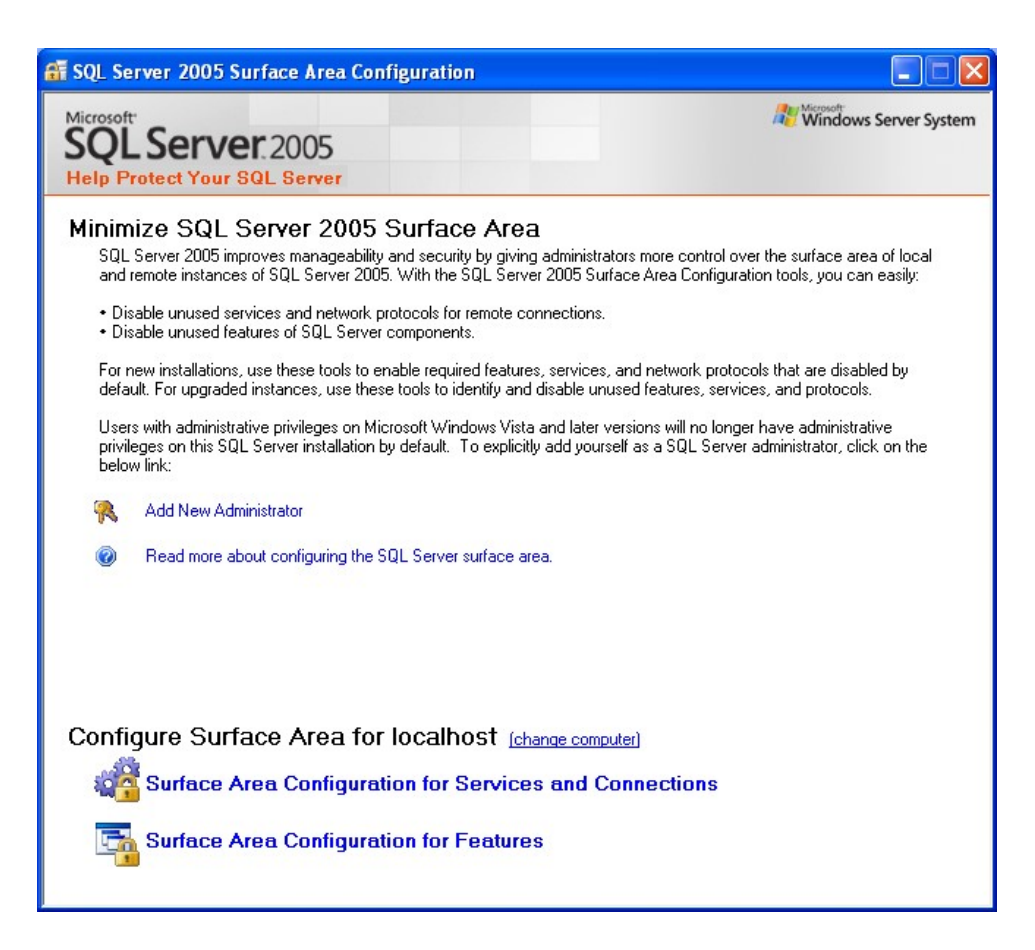

3. In the left pane, click on **SQL Server Browser**. When the right pane has refreshed with the options for the SQL Server Browser, make sure that **Startup Type** is set to "Automatic" and click on **Start** if the service is not started.

| 🐐 Surface Area Configuration for S                                                                                                 | ervices and C                                           | onnections - localhost 🛛 🔀                                                                                        |  |  |
|----------------------------------------------------------------------------------------------------|---------------------------------------------------------|----------------------------------------------------------------------------------------------------|--|--|
| SQL Server 2005 Surfa                                                                                                    | ce Area Co<br>er                                        | nfiguration                                                                                                    |  |  |
| Enable only the services and connection<br>protect your server by reducing the surfac<br>Seject a component and then configure its | types used by y<br>e area. For defa<br>services and cor | our applications. Disabling unused services and connections hebs<br>ult settings, see <u>Help</u> .<br>nnections: |  |  |
| SQLEXPRESS     Jordan Service     Service                                                                                          | This service ret<br>this service is re                  | urns named pipe and TCP port information to client applications. Enabling<br>ecommended for Analysis Services.    |  |  |
| SQL Server Browser                                                                                                    | S <u>e</u> rvice name:                                  | SQLBrowser                                                                                                    |  |  |
| ✦ Service                                                                                                    | <u>D</u> isplay name:                                   | SQL Server Browser                                                                                                |  |  |
|                                                                                                    | Des <u>c</u> ription:                                   | Provides SQL Server connection information to client computers.                                                   |  |  |
|                                                                                                    | Startup type:                                           | Automatic                                                                                                    |  |  |
|                                                                                                    | Service status:                                         | Running                                                                                                    |  |  |
|                                                                                                    | <u>S</u> tart                                           | Stop Pause Resume                                                                                                 |  |  |
| View by Instance View by Component                                                                                                 |                                                         |                                                                                                    |  |  |
|                                                                                                    |                                                         | OK Cancel <u>Apply</u> <u>H</u> elp                                                                               |  |  |

4. Under Database Engine, click on **Remote Connections**. Select the **Local and Remote Connections** radio button to enable remote users to access this SQL Server instance. Click **Apply**.

| 🐐 Surface Area Configuration for S                                                                                                    | ervices and Connections - localhost                                                                                                    | × |  |  |
|----------------------------------------------------------------------------------------------------|----------------------------------------------------------------------------------------------------|---|--|--|
| SQL Server 2005 Surface Area Configuration<br>Help Protect Your SQL Server                                                                |                                                                                                    |   |  |  |
| Enable only the services and connection<br>protect your server by reducing the surfar<br>Seject a component and then configure its        | types used by your applications. Disabling unused services and connections helps<br>ce area. For default settings, see <u>Help</u> .<br>s services and connections:                                                                                                    |   |  |  |
| <ul> <li>□ □ SQLEXPRESS</li> <li>□ □ Database Engine<br/>Service</li> <li>→ Remote Connections</li> <li>■ □ SQL Server Browser</li> </ul> | By default, SQL Server 2005 Express, Evaluation, and Developer editions allow local<br>client connections only. Enterprise, Standard, and Workgroup editions also listen for<br>remote client connections over TCP/IP. Use the options below to change the protocols<br>on which SQL Server listens for incoming client connections. TCP/IP is preferred over<br>named pipes because it requires fewer ports to be opened across the firewall. | : |  |  |
|                                                                                                    | Local connections                                                                                                    |   |  |  |
|                                                                                                    | Using ICP/IP only                                                                                                    |   |  |  |
|                                                                                                    | O Using named pipes only                                                                                                    |   |  |  |
|                                                                                                    | <ul> <li>Using both TCP/IP and named pipes</li> </ul>                                                                                                    |   |  |  |
| View by Instance View by Component                                                                                                    |                                                                                                    | _ |  |  |
|                                                                                                    | OK Cancel Apply Help                                                                                                    |   |  |  |

5. An alert dialog will be displayed indicating that the changes will not take effect until the Database Engine service is stopped and restarted. Click **OK**.

| Connect | tion Settings Change Alert                                                                         | × |
|---------|----------------------------------------------------------------------------------------------------|---|
| į       | Changes to Connection Settings will not take effect until you restart the Database Engine service. |   |
| E)      | OK.                                                                                                | ] |

6. In the left pane, expand **Database Engine** and click on **Service**. In the right pane, click on **Stop** and then click on **Start** when that button becomes enabled. Once the service is restarted, click **OK** to exit the Surface Area Configuration tool.

| 🐐 Surface Area Configuration for S                                                                                                    | ervices and C                                                                                          | Connections - localhost 🛛 🔀                                                                                                    |
|----------------------------------------------------------------------------------------------------|----------------------------------------------------------------------------------------------------|----------------------------------------------------------------------------------------------------|
| SQL Server 2005 Surfa<br>Help Protect Your SQL Server                                                                                                    | ce Area Co<br>er                                                                                       | onfiguration                                                                                                    |
| Enable only the services and connection<br>protect your server by reducing the surfac<br>Select a component and then configure its                          | types used by y<br>e area. For defa<br>services and cor                                                | our applications. Disabling unused services and connections hebs<br>ult settings, see <u>Help</u> .<br>nnections:                                                                                                    |
| <ul> <li>■ SQLEXPRESS</li> <li>■ Database Engine</li> <li>→ Service</li> <li>Remote Connections</li> <li>■ Q SQL Server Browser</li> <li>Service</li> </ul> | Disable this ser<br>Service name:<br>Display name:<br>Description:<br>Startup type:<br>Service status: | vice unless your applications use it.          MSSQL\$SQLEXPRESS         SQL Server (SQLEXPRESS)         Provides storage, processing and controlled access of data and rapid         Automatic         Running         Stop       Pause |
| View by Instance View by Component                                                                                                    |                                                                                                    |                                                                                                    |
|                                                                                                    |                                                                                                    | OK Cancel <u>Apply H</u> elp                                                                                                    |

#### SQL Server 2008

1. Click on Start > All Programs > Microsoft SQL Server 2008 (2008 R2) > Configuration Tools > SQL Server Configuration Manager.

| ł | .ontent | Ar Content i               | 2        | Microsoft SOL Service 2009 D2                             |    | 0  | Applusie Coursing                                    |   |    |                                          |   |
|---|---------|----------------------------|----------|-----------------------------------------------------------|----|----|------------------------------------------------------|---|----|------------------------------------------|---|
|   | I       |                            |          | Microsoft Viewal Studio 2008                              | ÷  |    | Configuration Tools                                  |   | 63 | Reporting Services Configuration Manager |   |
| j |         |                            | -        | Startun                                                   | ĺ. |    | Integration Services                                 |   |    | SOL Server Configuration Manager         |   |
|   | Ad      | ministrate                 | -        | Windows DowerShell 1.0                                    | í. | -  | Performance Tools                                    |   | 1  | SQL Server Error and Licage Reporting    | 2 |
| ł |         |                            |          | Verdows Fowershell 1.0                                    | ſ  |    | Impart and Expart Data (22 bit)                      |   | -  | SQL Server Error and Usage Reporting     |   |
|   |         | Manage Your                | -        | Orderal Survey                                            |    |    | COL Course Duringers Tabalitaness Davidserset Church | т |    | SQL Server Installation Center           | _ |
|   | ~       |                            | -        | Outlook Express                                           |    | 9  | SQL Server Business Intelligence Development Studio  |   |    |                                          |   |
|   | 01      | Windows Expl               | 2        | Remote Assistance                                         |    | 32 | SQL Server Management Studio                         |   |    |                                          |   |
|   | _       |                            |          | Administrative Loois                                      | 1  |    |                                                      |   |    |                                          |   |
|   | X       | Microsoft Offi             |          | Microsoft SQL Server 2005                                 | •  |    |                                                      |   |    |                                          |   |
|   |         | 2007                       |          | Microsoft Visual Studio 2005                              | •  |    |                                                      |   |    |                                          |   |
|   |         | SOL Server Pi              |          | Sage Software                                             | •  |    |                                                      |   |    |                                          |   |
|   |         |                            | 0        | 7-Zip                                                     | •  |    |                                                      |   |    |                                          |   |
|   |         | SOL Service Mar            | Å        | Adobe Reader X                                            |    |    |                                                      |   |    |                                          |   |
|   |         | <ul> <li>Studio</li> </ul> | 6        | Pervasive                                                 | •  |    |                                                      |   |    |                                          |   |
|   | m       |                            | 6        | Microsoft Office                                          | •  |    |                                                      |   |    |                                          |   |
|   |         | Notepad                    | 6        | Notepad++                                                 | ۲  |    |                                                      |   |    |                                          |   |
|   | -       |                            | 6        | BizNet Software                                           | ۲  |    |                                                      |   |    |                                          |   |
|   | 1 III   | SQL Server Con<br>Manager  | -        | BizNet License Administration Tool                        |    |    |                                                      |   |    |                                          |   |
|   |         |                            |          | Sage PFW                                                  |    |    |                                                      |   |    |                                          |   |
|   |         | SQL Server Bus             | m        | Sage PFW                                                  | •  |    |                                                      |   |    |                                          |   |
|   | - 10    | j incomponico por          | 6        | Epicor XL Connect                                         | •  |    |                                                      |   |    |                                          |   |
|   | CX.     | Content Packag             | 6        | Epicor XL Connect 9.05 SP1 for Enterprise AM Content Pack |    |    |                                                      |   |    |                                          |   |
|   | _       |                            | ē        | XL Connect EPIC905GL 1.0.11.0 Content Installer           |    |    |                                                      |   |    |                                          |   |
|   | 9       | SQL Server Surl            | 6        | BizInsight DYSLGL 1.0.2.0 Content Installer               | ,  |    |                                                      |   |    |                                          |   |
|   | 1.      | Configuration              | ē        | BizInsight BizNetERP GL 1.0.0.0 Content Installer         |    |    |                                                      |   |    |                                          |   |
|   |         | All Programs               | 0        | Content Architect                                         | ,  |    |                                                      |   |    |                                          |   |
| ł |         |                            | 1        | Content Architect SDK                                     |    |    |                                                      |   |    |                                          |   |
|   |         |                            | 2        | Content Packager                                          |    |    |                                                      |   |    |                                          |   |
| ł | + Cha   |                            | -        | VI Connect Enir@0P.1.0.4.0. Content Installer             | í. |    |                                                      |   |    |                                          |   |
| 1 | - Sta   | ··· ] 🐸 🖉                  | <b>1</b> | Ac connect cpream more content installer                  | 1  |    |                                                      |   |    |                                          |   |

2. Expand **SQL Server Network Configuration** and select the **Protocols for** *InstanceName* that corresponds to the SQL Server instance that hosts the accounting system database.

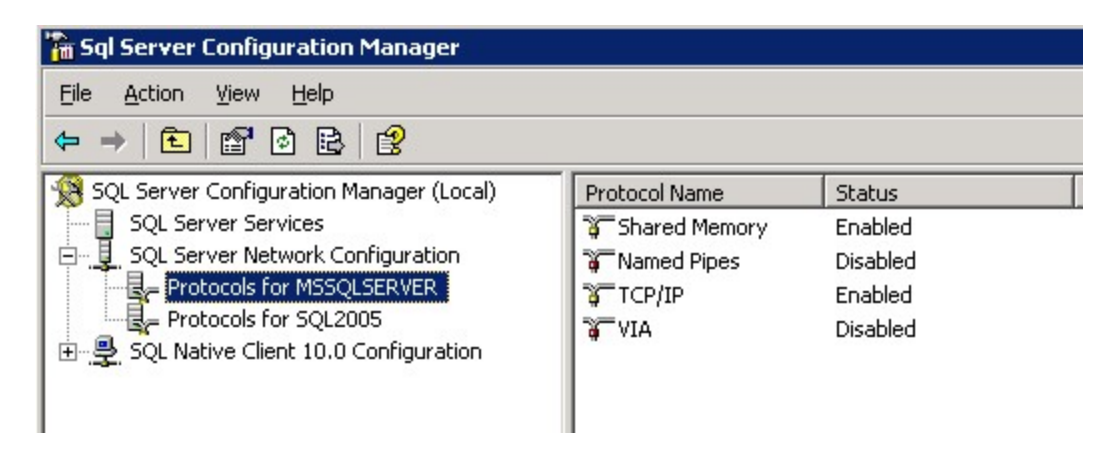

3. Verify that the **TCP/IP** Protocol is "Enabled". If it is not enabled, double-click on the protocol and change its properties to enabled. You will receive a warning that the service will need to be stopped and restarted:

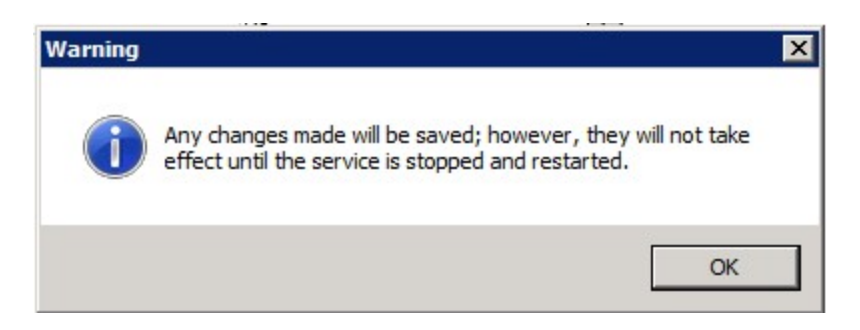

4. Go to the **SQL Server Services** section. Select the SQL Server service and click on the restart the service button.

| 🙀 SQL Server Configuration Manager        |                                          | _ 🗆 ×   |
|-------------------------------------------|------------------------------------------|---------|
| File Action View Help                     |                                          |         |
| 🗢 🔿 🖄 🖻 🗟 🛛 🕖 👰                           |                                          |         |
| SQL Server Configuration Manager (Local)  | tart service                             | State   |
| SQL Server 2005 Services                  | TO SQL Server FullText Search (SQL 2005) | Stopped |
| 🖃 🚊 SQL Server 2005 Network Configuration | SQL Server (SQL2005)                     | Running |
| B Protocols for SQL2005                   | SQL Server Reporting Services (SQL2005)  | Running |
| ⊞ . SQL Native Client Configuration       | SQL Server Agent (SQL2005)               | Stopped |
|                                           | 🐻 SQL Server Browser                     | Running |
|                                           |                                          |         |
|                                           |                                          |         |
|                                           |                                          |         |
|                                           |                                          |         |
|                                           |                                          |         |
|                                           |                                          |         |
|                                           |                                          |         |
|                                           | •                                        | ) I     |
|                                           |                                          |         |

5. In the SQL Server Services section, verify that the SQL Server Browser service is started. If it is not, double-click on the service to open the service properties.

| SQL Server Browser Properties                              | ? ×             |
|------------------------------------------------------------|-----------------|
| Log On Service Advanced                                    |                 |
| Log on as:  Built-in account: Local Service                |                 |
| C       This account:         Account Name:                | Br <u>o</u> wse |
| Service status: Running<br><u>Start</u> Stop <u>P</u> ause | <u>R</u> estart |
| OK Cancel Apply                                            | Help            |

6. Click on the **Service** tab and make sure the **Start Mode** is set to "Automatic".

| BI | inary Path      | "C:\Program Files\Microsoft SQL Se |
|----|-----------------|------------------------------------|
| E  | rror Control    | 1                                  |
| E  | xit Code        | 0                                  |
| Н  | lost Name       | SERVER2003                         |
| N  | lame            | SQL Server Browser                 |
| P  | rocess ID       | 2096                               |
| S  | QL Service Type | SQL Browser                        |
| S  | tart Mode       | Automatic                          |
| S  | tate            | Automatic<br>Disabled<br>Manual    |

7. On the Log On tab, click on the Start button to start the service

| SQL Server Browser Properties | ? ×             |
|-------------------------------|-----------------|
| Log On Service Advanced       |                 |
| Log on as:                    |                 |
| <u>B</u> uilt-in account:     |                 |
| Local Service                 |                 |
| C T <u>h</u> is account:      |                 |
| Account <u>N</u> ame:         | Browse          |
| Password:                     |                 |
| Confirm password:             |                 |
| Service status: Stopped       | <u>H</u> estart |
| OK Cancel Apply               | Help            |

### Add Windows Firewall Exceptions

This step may not need to be performed if the Windows Firewall is turned off on the server.

Server 2003 (click here to go to the Server 2008 instructions)

1. Click on Start > Control Panel > Windows Firewall

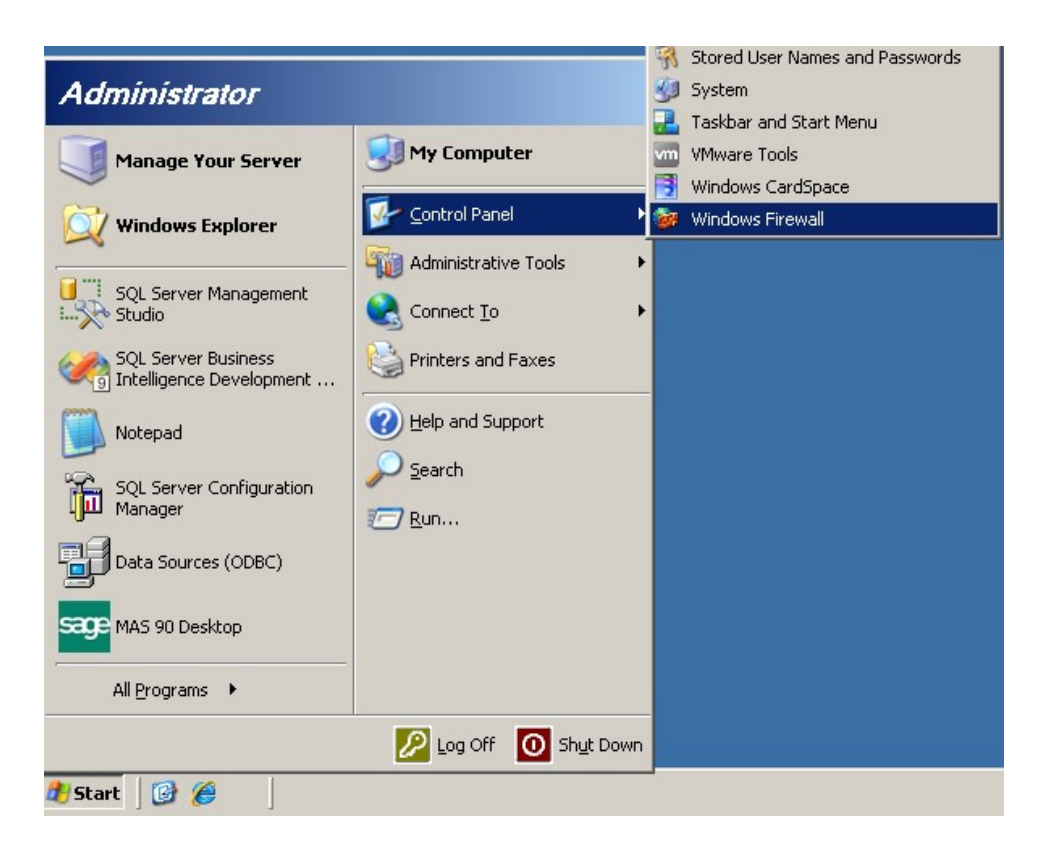

2. On the Exceptions tab, click the Add Port button.

| 😻 Windows Firewall                                                                                                    | × |
|----------------------------------------------------------------------------------------------------|---|
| General Exceptions Advanced                                                                                                    |   |
| Windows Firewall is blocking incoming network connections, except for the<br>programs and services selected below. Adding exceptions allows some programs<br>to work better but might increase your security risk. |   |
| Programs and Services:                                                                                                    |   |
| Name                                                                                                    |   |
| ✓ File and Printer Sharing                                                                                                    |   |
| Remote Desktop                                                                                                    |   |
|                                                                                                    |   |
|                                                                                                    |   |
|                                                                                                    |   |
|                                                                                                    |   |
|                                                                                                    |   |
|                                                                                                    |   |
|                                                                                                    |   |
| Add Program Add Port                                                                                                    |   |
|                                                                                                    |   |
| Display a notification when Windows Firewall blocks a program                                                                                                    |   |
|                                                                                                    |   |
|                                                                                                    |   |
| OK Cancel                                                                                                    |   |

3. In the **Add a Port** dialog, enter a name for the exception entry and type "1433" for the port number. Click **OK**.

| Use these settings<br>number and protoc<br>want to use. | to open a port<br>ol, consult the | through Windows<br>documentation for | Firewall. To I<br>the program | find the port<br>or service you |
|---------------------------------------------------------|-----------------------------------|--------------------------------------|-------------------------------|---------------------------------|
| <u>N</u> ame:                                           | TCP 1433                          |                                      |                               |                                 |
| Port number:                                            | 1433                              |                                      |                               |                                 |
|                                                         | ⊙ <u>I</u> CP                     | C <u>U</u> DP                        |                               |                                 |
| Change scope                                            | 1                                 | _                                    | ок                            | Cancel                          |

4. Add a second port exception for UDP 1434.

| Add a Port                                              |                                       |                               |                                    | ×                                   |
|---------------------------------------------------------|---------------------------------------|-------------------------------|------------------------------------|-------------------------------------|
| Use these settings<br>number and protoc<br>want to use. | to open a port I<br>ol, consult the o | hrough Windo<br>documentation | ws Firewall. To<br>for the program | ) find the port<br>n or service you |
| <u>N</u> ame:                                           | UDP 1434                              |                               |                                    |                                     |
| Port number:                                            | 1434                                  |                               |                                    |                                     |
|                                                         | O <u>I</u> CP                         | ⊙ <u>U</u> DP                 |                                    |                                     |
|                                                         |                                       |                               |                                    |                                     |
| Change scope                                            | ]                                     |                               | OK                                 | Cancel                              |

5. Click the Add Program button then click the Browse button

| Add a Program                                                                                                    | ×  |  |  |  |
|----------------------------------------------------------------------------------------------------|----|--|--|--|
| To allow communications with a program by adding it to the Exceptions list,<br>select the program, or click Browse to search for one that is not listed. |    |  |  |  |
| Programs:                                                                                                    |    |  |  |  |
| 🔞 7-Zip File Manager                                                                                                    |    |  |  |  |
| 🔄 Data Profile Viewer                                                                                                    |    |  |  |  |
| Patabase Engine Tuning Advisor                                                                                                    |    |  |  |  |
| 🖤 Database Engine Tuning Advisor                                                                                                    |    |  |  |  |
| Database Update Wizard                                                                                                    |    |  |  |  |
| Contract Contract Deployment Wizard                                                                                                    |    |  |  |  |
| 🕼 Deployment Wizard                                                                                                    |    |  |  |  |
| Execute Package Utility                                                                                                    |    |  |  |  |
| Import and Export Data (32-bit)                                                                                                    |    |  |  |  |
| E Internet Explorer                                                                                                    |    |  |  |  |
|                                                                                                    | ·  |  |  |  |
| Path: C:\Program Files\Z-Zip\ZzEM exe Browse                                                                                                    |    |  |  |  |
|                                                                                                    | 24 |  |  |  |
| -                                                                                                    |    |  |  |  |
|                                                                                                    |    |  |  |  |
| Change scope OK Cancel                                                                                                    |    |  |  |  |

6. Browse to the SQL Server installation's Binn directory and select **sqlservr.exe**.

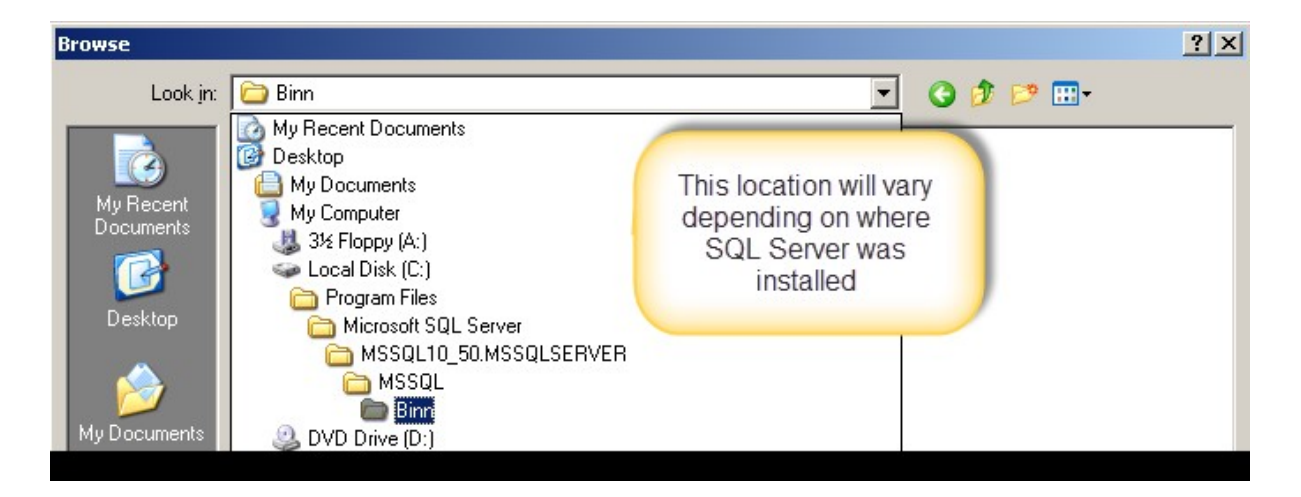

| Browse                                                           |                                                                                                    |                                  |         | <u>?</u> ×  |
|------------------------------------------------------------------|----------------------------------------------------------------------------------------------------|----------------------------------|---------|-------------|
| Look jn:                                                         | 🗀 Binn                                                                                                    | •                                | 3 🖻 🖻 🖽 |             |
| My Recent<br>Documents<br>Desktop<br>My Documents<br>My Computer | DIITmp32<br>Resources<br>Templates<br>DatabaseMail.e:<br>DCEXEC.EXE<br>fdhost.exe<br>fdlauncher.exe<br>SQLAGENT.EXE<br>SQLIOSIM.COM<br>SQLIOSIM.EXE<br>sqlmaint.exe<br>sqlstubss.exe<br>xpadsi.exe | xe                               |         |             |
| My Network                                                       | File <u>n</u> ame:                                                                                                    | sqlservr.exe                     | •       | <u>Open</u> |
|                                                                  | Files of type:                                                                                                    | Applications (*.exe;*.com;*.icd) | •       | Cancel      |

7. Close the Firewall dialog after making these additions.

#### Server 2008

1. Click on Start > Administrative Tools > Windows Firewall with Advanced Security

| Microsoft Office Excel 2007      | Control Panel           | System Configuration                                                  |  |  |
|----------------------------------|-------------------------|-----------------------------------------------------------------------|--|--|
| SQL Server Configuration Manager | Administrative Tools    | Windows Firewall with Advanced Security Windows Server Backup Con Win |  |  |
|                                  | Run<br>Windows Security |                                                                       |  |  |
| All Programs  Start Search       | 0 <b>à )</b>            |                                                                       |  |  |
| 🥂 Start 🛛 🛃 📰 🏉                  |                         |                                                                       |  |  |

2. Click on Inbound Rules.

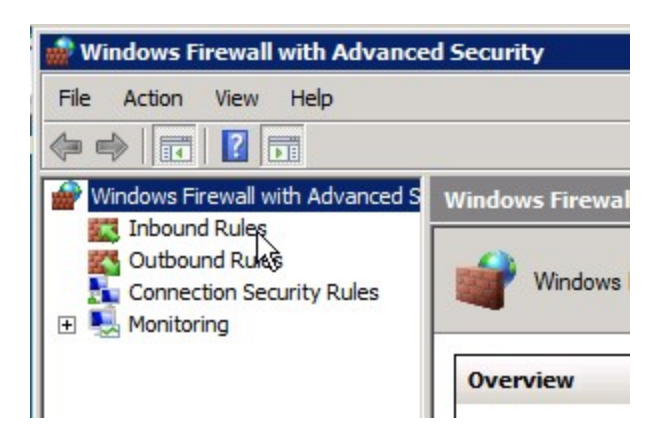

3. Click on New Rule.

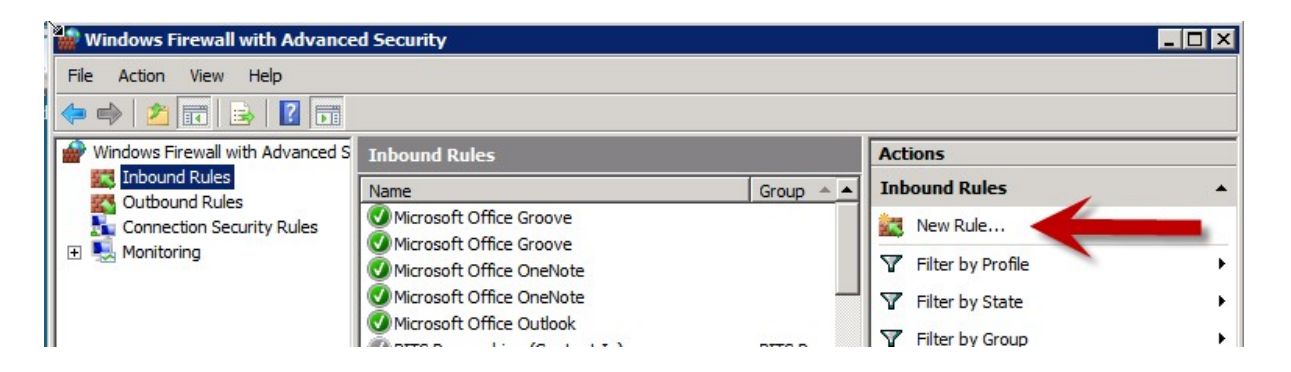

4. Choose the **Port** radio button and click **Next**.

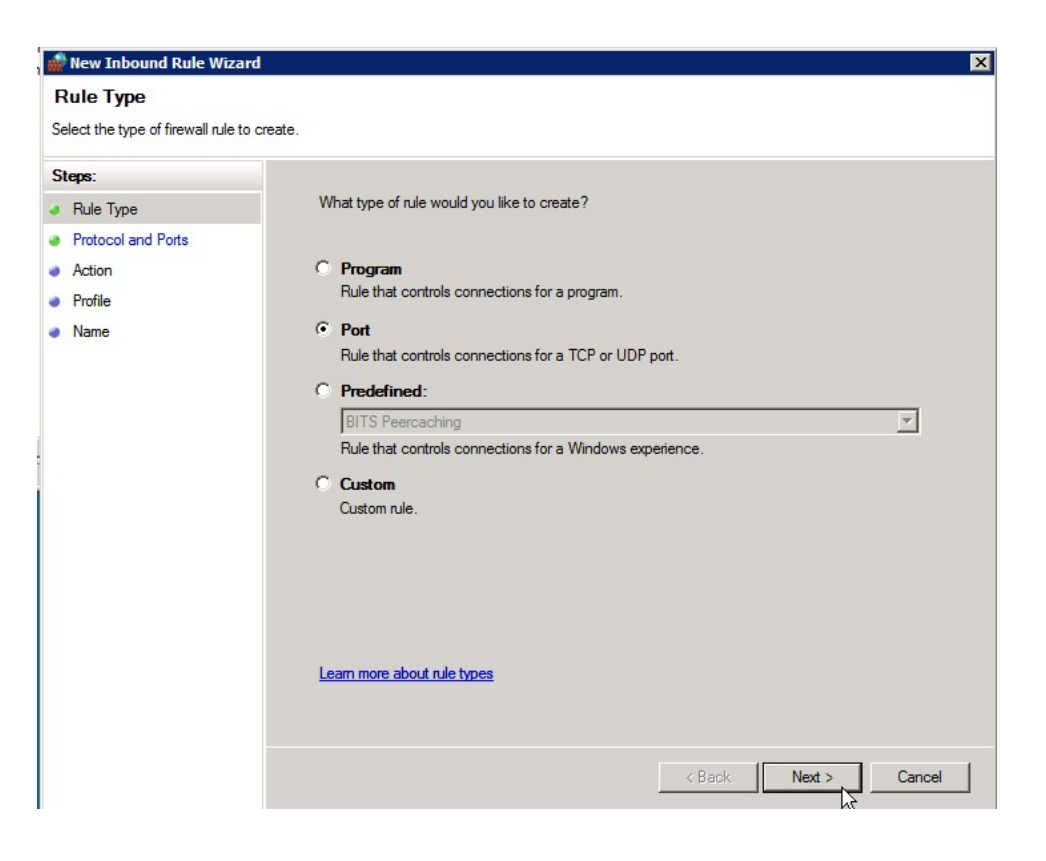
5. Leave the **TCP** option selected and type in port 1433. Click **Next**.

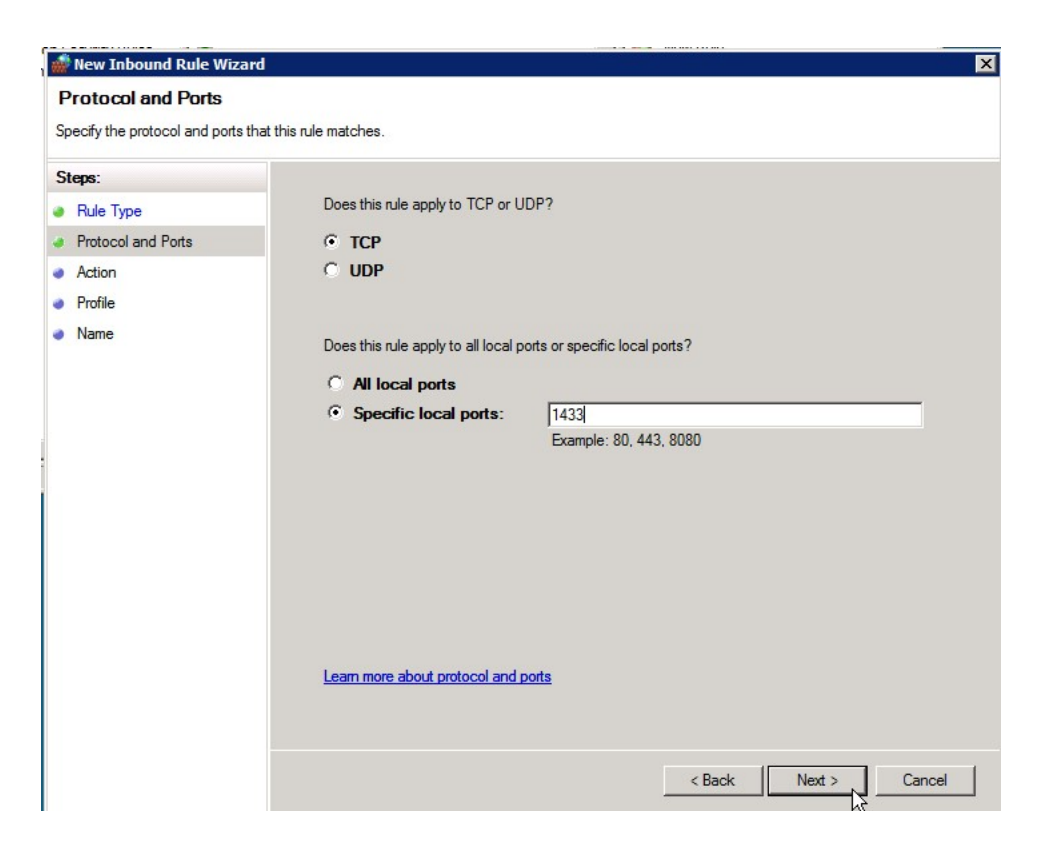

6. Leave the Allow the connection radio button selected and click Next.

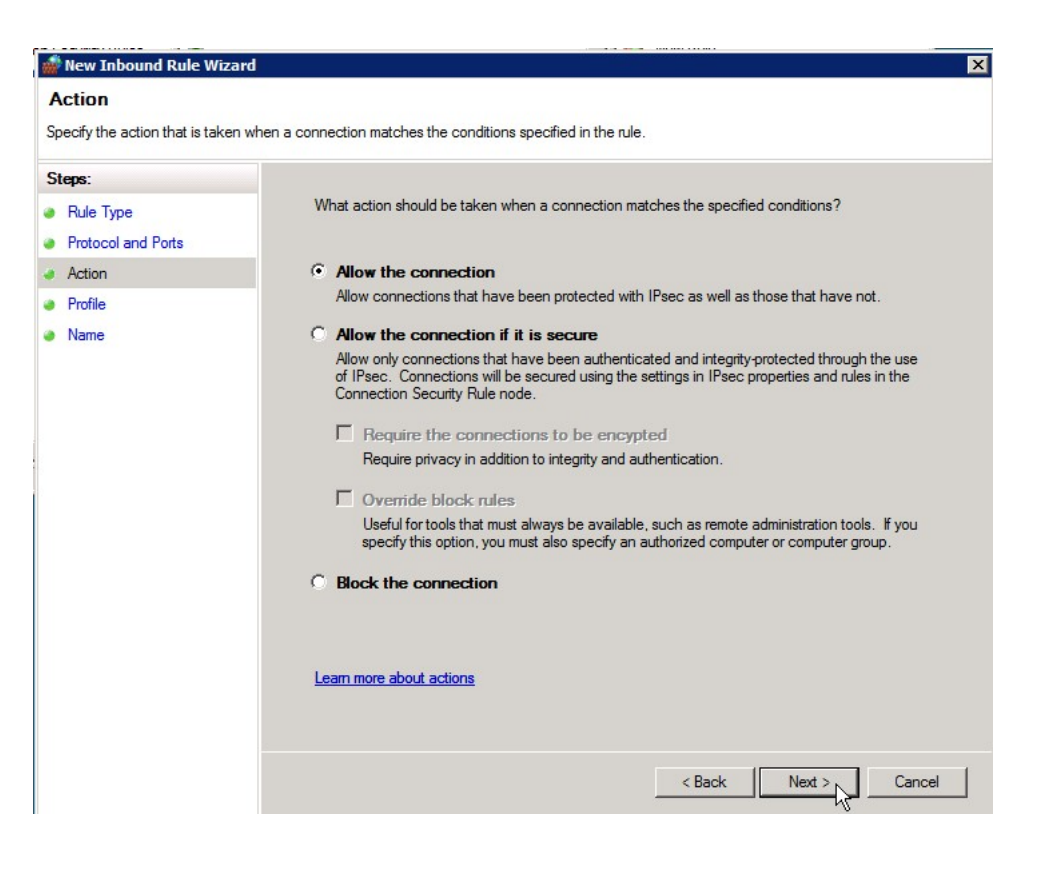

7. Uncheck the **Public** checkbox (unless users are connecting using a public network location) and click **Next**.

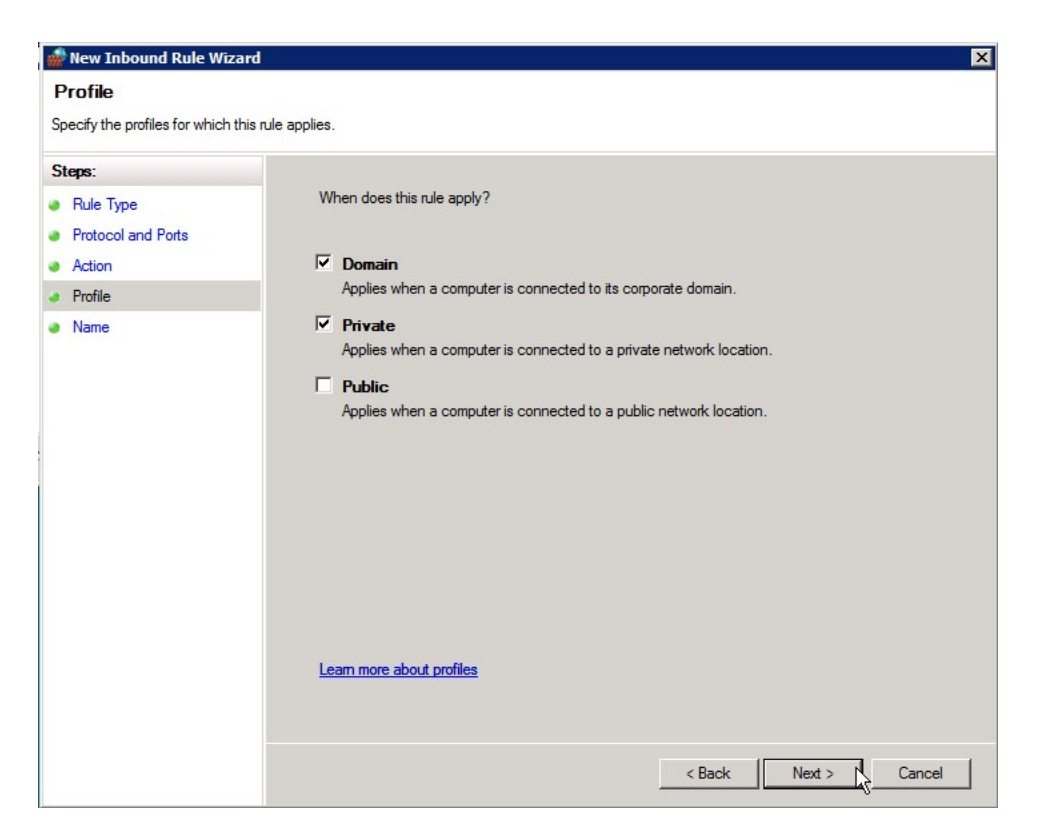

8. Type a name and description for the exception and click **Finish**.

9. Repeat these steps to add a UDP port exception for port 1434.

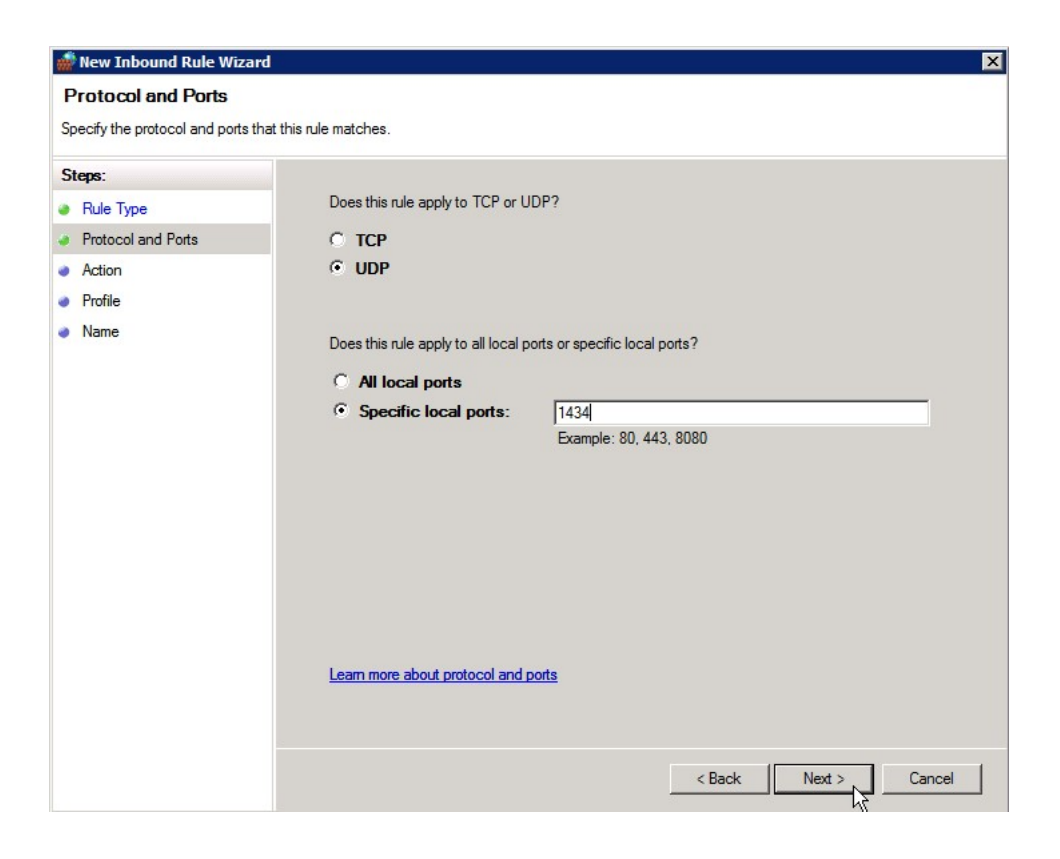

10. Add a third new inbound rule for a program exception.

| new Inbound Rule Wizar                                                                | d 🗙                                                                                                    |
|---------------------------------------------------------------------------------------|----------------------------------------------------------------------------------------------------|
| Rule Type<br>Select the type of firewall rule to                                      | create.                                                                                                    |
| Select the type of firewall rule to<br>Steps:<br>Program<br>Action<br>Profile<br>Name | create. What type of rule would you like to create? Program Rule that controls connections for a program. Port Rule that controls connections for a TCP or UDP port. Predefined: BITS Peercaching Rule that controls connections for a Windows experience. C Custom Custom rule. |
|                                                                                       | Learn more about rule types                                                                                                    |
|                                                                                       |                                                                                                    |

11. Click on the **Browse** button and browse to the SQL Server installation's Binn directory and select **sqlservr.exe**. Then click **Next**.

| 💮 Open                                                                                           |                                                                                                    |                                                                                                    | ×                                                                                                    |
|--------------------------------------------------------------------------------------------------|----------------------------------------------------------------------------------------------------|----------------------------------------------------------------------------------------------------|----------------------------------------------------------------------------------------------------|
| - MSSQL.1                                                                                        | MSSQL      ▼ Binn      ▼                                                                               | 🔻 😝 Search                                                                                                    |                                                                                                    |
| 🔄 Organize 👻 📗 Views                                                                             | ▼ 📑 New Folder                                                                                         |                                                                                                    | 0                                                                                                    |
| Favorite Links Documents Recently Changed Desktop Period Computer Pictures Nusic Searches Public | Name  FTERef Resources DatabaseMail90 FTSStub msftefd SQLAGENT90 Sqlmaint Sqlservr Sqlsubss90 xpadsi90 | ▼         Date modified         ▼         Type           1/13/2012 4:05 PM         File Folder         1/13/2012 4:05 PM         File Folder           1/13/2012 4:05 PM         File Folder         10/14/2005 4:31         Application           10/14/2005 4:34         Application         8/26/2005 5:00 PM         Application           8/26/2005 5:00 PM         Application         10/14/2005 4:51         Application           10/14/2005 4:51         Application         10/14/2005 4:51         Application           10/14/2005 4:51         Application         10/14/2005 4:52         Application           10/14/2005 4:53         Application         10/14/2005 4:53         Application | ▼         Size         ▼         Tag           17 KB         15 KB         15 KB         63 KB         91 KB         312 KB         312 KB         75 KB         28,095 KB         16 KB         48 KB         48 KB         16 KB         48 KB         48 KB </th |
| Folders ^                                                                                        | 4                                                                                                    |                                                                                                    | <b></b>                                                                                                    |
| File name                                                                                        | sqlservr                                                                                               | Programs     Open                                                                                                    | (*.exe)                                                                                                    |

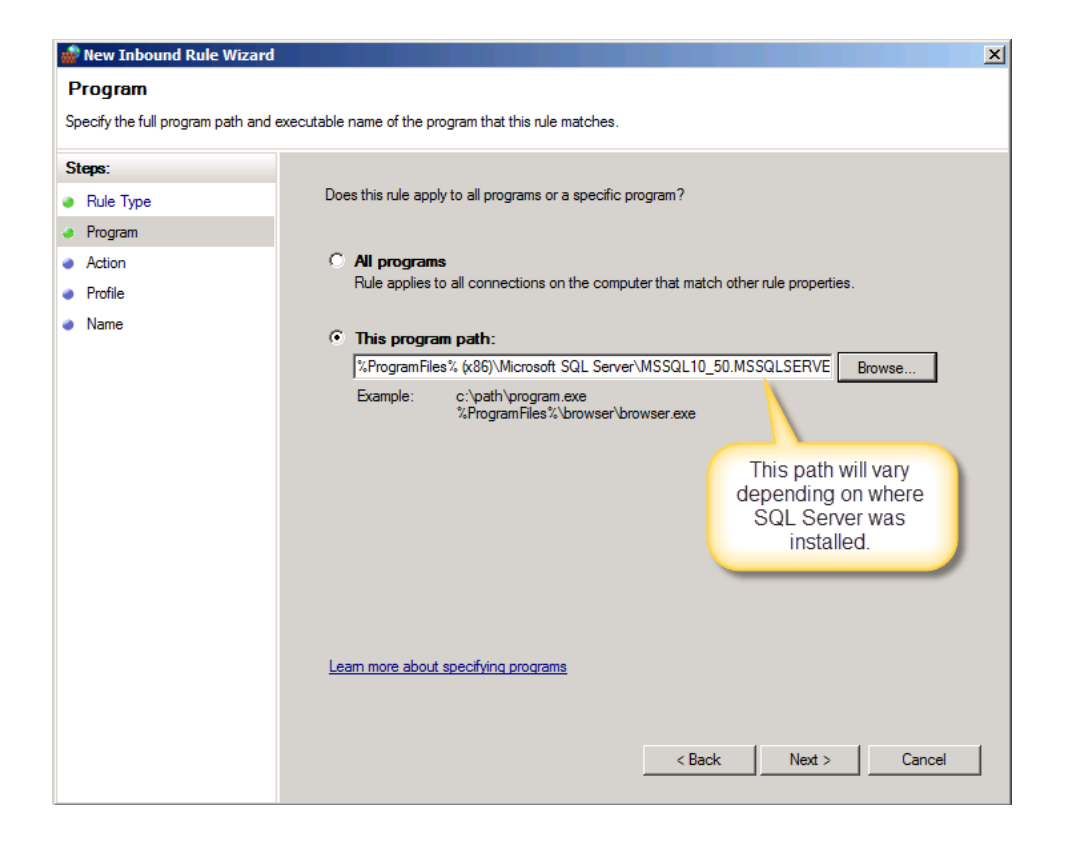

12. Leave Allow the connection selected and click Next.

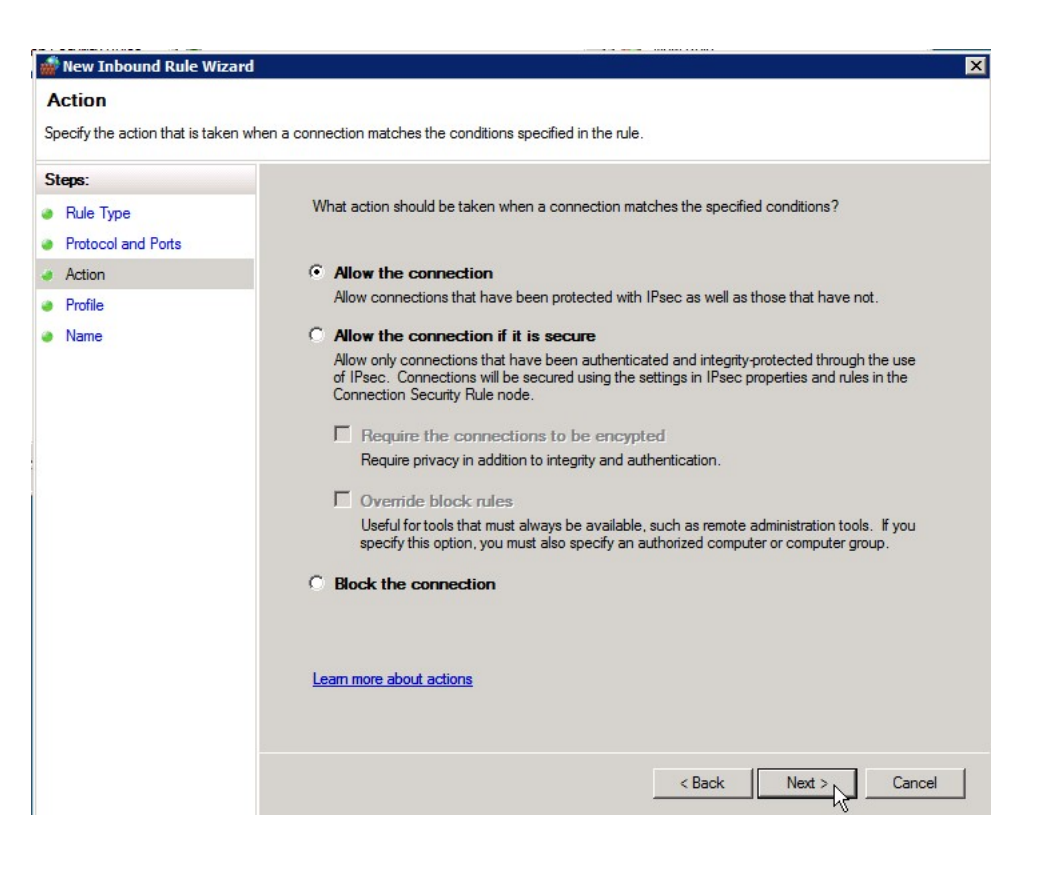

13. Uncheck the **Public** checkbox (unless users are connecting using a public network) and click **Next**.

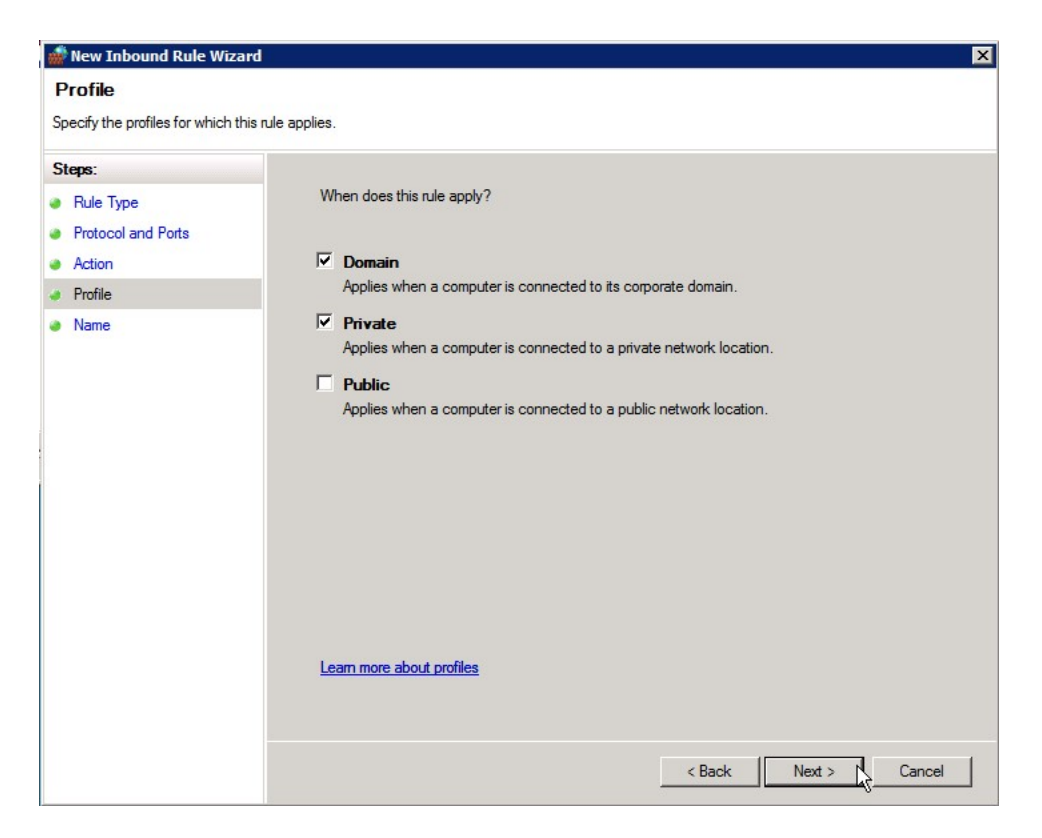

14. Type a name and description for the exception and click **Finish**.

## Assign BizInsight Security to Users

Each BizInsight user's Windows account name must be added to a .users file in the admin shared directory in order for that user to perform any BizInsight action. You will use the License Administration Tool to perform these steps.

To assign BizInsight security to your users, do the following:

 On the server, double-click any content installer desktop icon. If the content installers were installed without desktop icons, browse to the installation directory and doubleclick the file named "BizNet Content Installer.exe". If the content installer was uninstalled, reinstall it.

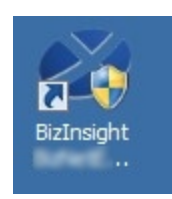

If you do not want to reinstall the content installer, see "Manual Steps" on page 86.

2. Click on the **Admin Tool** button.

| 🖉 BizInsight Co           | itent Installer                              | ×  |
|---------------------------|----------------------------------------------|----|
|                           | Relevant Informati                           | on |
| Automatic Install         |                                              | _  |
| Manual Install Stages     | Reporting Server Found                       |    |
| Install Report Server     | Scripts Have Been Run                        |    |
| Create Report Server User | DataSet Content Found                        |    |
| Run Script Files          | MetaData Content Found                       |    |
|                           | Function Content Found                       |    |
| Deploy Data Set Content   | Users Have Been Added by Admin Tool          |    |
| Depity DataSet Content    | Settings Have Been Configured by Config Tool |    |
| Deploy MetaData Content   |                                              |    |
| Deploy Function Content   |                                              |    |
| Admin Tool                |                                              |    |
| Config Tool               |                                              |    |
|                           |                                              |    |
| Exit                      | 5                                            | 2  |

3. Click on the ellipses and browse to the admin share folder of your BizInsight shared directory.

| License Administration Tool - SERVER2008R2\linda | <u>- 0 ×</u> |
|--------------------------------------------------|--------------|
| Administration Path                              | -0           |
| Network share where your license file is stored. |              |

4. Select your BizInsight license file and click Open.

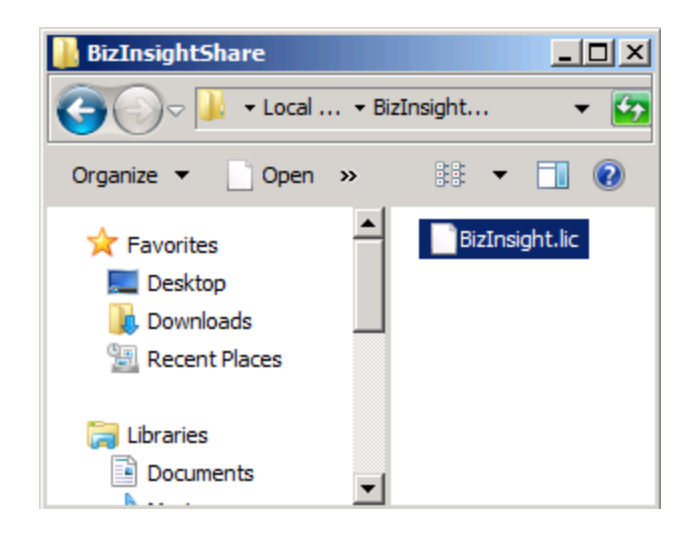

5. Click on the **Validate License** button to check how many licenses you currently have. Your current license count will be displayed.

| License Administration Tool - SERVER2003\Administrator               | <u>- 0 ×</u> |
|----------------------------------------------------------------------|--------------|
| Administration Path                                                  |              |
| C:\BizInsightShare\AdminShare\BizInsight.lic                         |              |
| Network share where your license file is stored.<br>Validate License |              |
| BizNet Software Test License<br>Expiration 01/31/2029                |              |
| Developer 1<br>Designer 2<br>Viewer 2<br>DrillDown 2                 |              |
|                                                                      |              |
| _                                                                    | Exit         |

6. Click on the **Configure Users** button. The **Current Users** dialog will open.

| 🐝 License Administration Tool                        | - SERVER2008R2  | linda           | <u>_     ×</u> |
|------------------------------------------------------|-----------------|-----------------|----------------|
| Administration Path                                  | 🖉 Current Users |                 |                |
| C:\BizInsightShare\Admin\BizInsi                     | User Type       | Users           |                |
| Network share where your license                     | Designer 💌      | domain\linda    |                |
|                                                      | Designer 💌      | domain \albert  |                |
| Validate License                                     | Viewer 💌        | domain \marilyn |                |
| BizNet Software Test License                         | Viewer 🔽        | domain\frank    |                |
| Expiration 01/31/2029                                | <b>_</b>        |                 |                |
| Developer 1<br>Designer 2<br>Viewer 2<br>DrillDown 2 |                 |                 |                |
|                                                      | Add Row         | Delete Row      | Commit Changes |

 You will now add your new BizInsight user and assign them a user type. Click on the User Type drop down and select the desired user type. If you want your user to be a Designer, choose Designer from the drop down list.

| 🖉 Current Users                 | _ 🗆 🗵           |  |
|---------------------------------|-----------------|--|
| User Type                       | Users           |  |
| Designer 💌                      | domainVinda     |  |
| Designer 💌                      | domain\albert   |  |
| Viewer 💌                        | domain \marilyn |  |
| Viewer 💌                        | domain\frank    |  |
| •                               |                 |  |
| Designer<br>Viewer<br>DrillDown |                 |  |
|                                 | -               |  |

8. Type the user's name in the **Users** field in the format of domain\username.

**WARNING** Do **not** add your own login using the Admin Tool unless you know for sure that you have another login available with sysadmin rights to the SQL Server instance. Early versions of the content installer (pre version 1.6) will remove existing permissions for users, including those with sysadmin rights. Skip this step, if needed, to confirm sysadmin access will not be lost before proceeding.

| 🖉 Current Users |   |                 |  |
|-----------------|---|-----------------|--|
| User Type       |   | Users           |  |
| Designer        | ▼ | domain∖linda    |  |
| Designer        | ▼ | domain\albert   |  |
| Viewer          | ▼ | domain \marilyn |  |
| Viewer          | ▼ | domain\frank    |  |
| Viewer          | • | domain\winston  |  |
|                 | ▼ |                 |  |
|                 |   |                 |  |
|                 |   |                 |  |

9. Click on the **Commit Changes** button when finished. You will be presented with a message asking if you want to grant the user additional security permissions. Click **Yes**.

| Configuration Confirmation                                                                |                          | X            |
|-------------------------------------------------------------------------------------------|--------------------------|--------------|
| Users must also be given additional for<br>permissions.<br>Would you like to do this now? | older permissions and Re | eport Server |
|                                                                                           | Yes                      | No           |

If you have entered more names for a particular user type than you have licenses, you will get an error similar to the following.

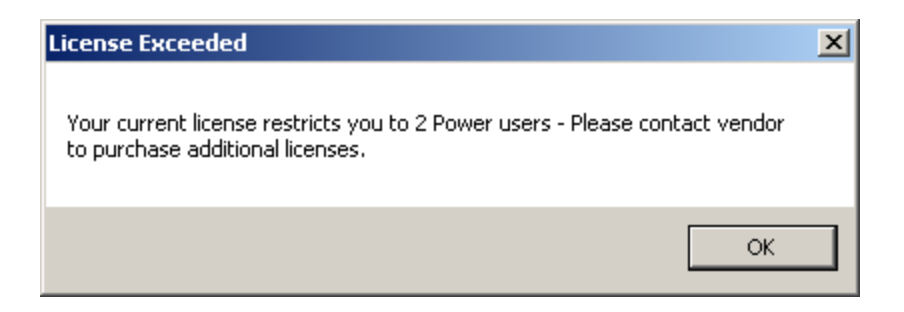

You will be returned to the **Current Users** dialog where you can remove a row so that you comply with the number of licenses your company purchased. Select the row to remove and click the **Delete Row** button.

To purchase additional licenses, use the BizNet Assistant button to open a support ticket indicating that you need to purchase additional licenses.

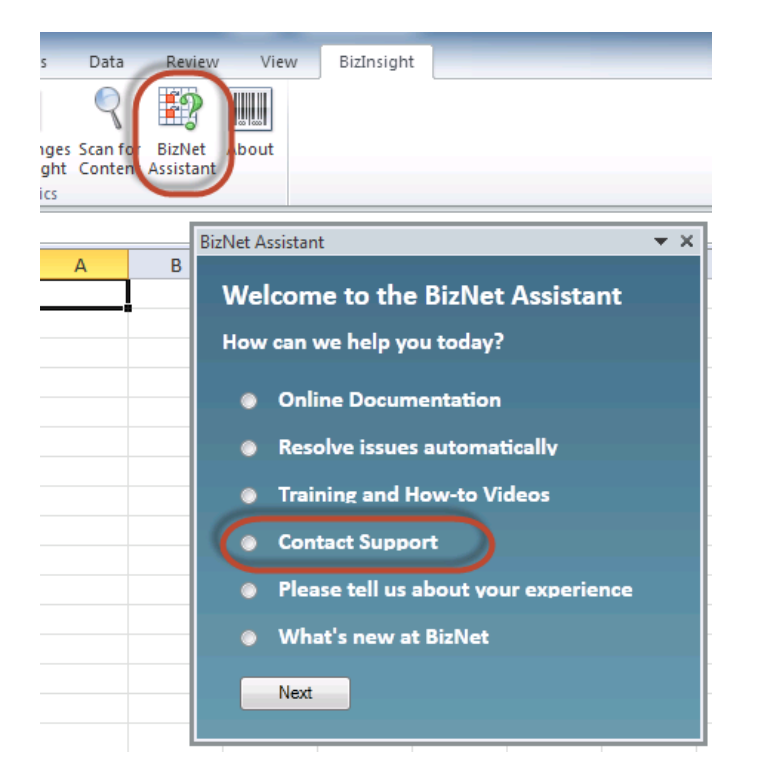

When you receive your new license, move your old license from the Administration Path shared directory and save the new license there. Do not rename the old license and leave it in the Administration Path; it must be removed from the directory in order for the new license count to take effect.

## **Manual Steps**

1. In the Admin shared directory, open the .users file with Notepad that corresponds with the BizInsight permissions the user should have. For example, if the user should have Designer permissions, you would open the Designer.users file.

**Tip** If you are not sure where to find the Admin shared directory, go to an existing user's workstation, open Excel and click on the **Application Settings** button on the BizInsight ribbon and copy the path provided for the Administration Path.

2. In the .users file, add the Windows account name of the BizInsight user. For more information on the different user types, refer to the User Types section of the User Guide.

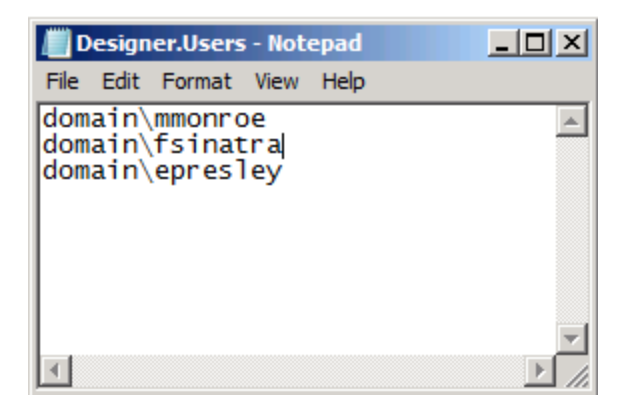

3. Save and close the file.

**IMPORTANT** As you add Windows account names to the .users files, add only as many as you have licenses. If you add more Windows account names than you have licenses or you have an extra line return in the file, users will get an error message similar to the following when they open Excel after BizInsight is installed.

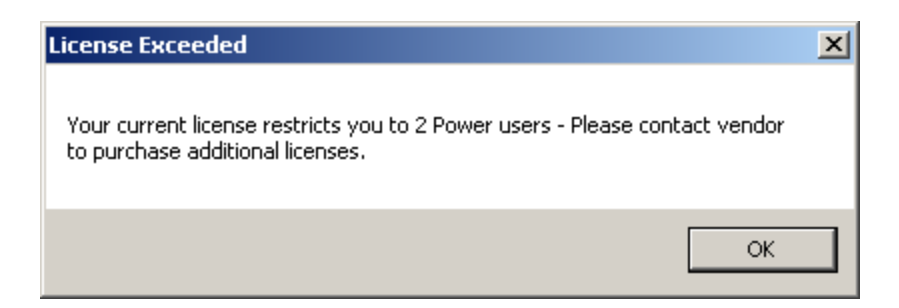

If you are not sure how many licenses you have, open the .lic file that is in the Admin

shared directory with Notepad and check how many licenses are shown for the user type you are adding.

To purchase additional licenses, use the BizNet Assistant button to open a support ticket indicating that you need to purchase additional licenses.

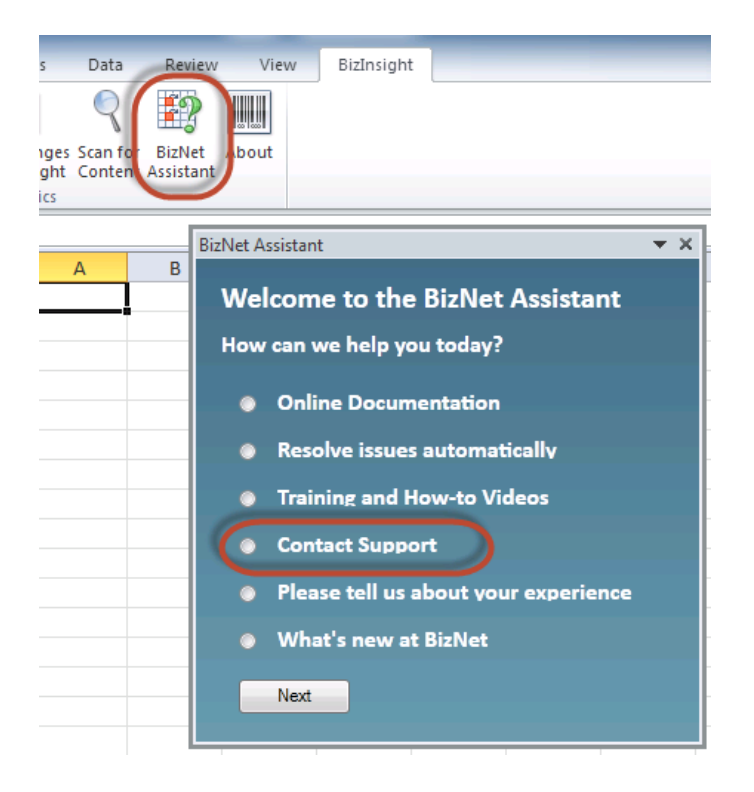

When you receive your new license, move your old license from the Administration Path shared directory and save the new license there. Do not rename the old license and leave it in the Administration Path; it must be removed from the directory in order for the new license count to take effect.